MÔN HỌC: TIN HỌC CƠ SỞ

# Chương 3: Xử lý bảng tính

Bộ môn Tin học cơ sở

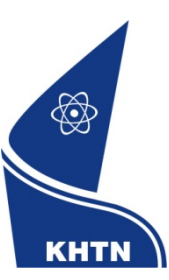

Trường Đại học Khoa học Tự nhiên Khoa Công nghệ Thông tin

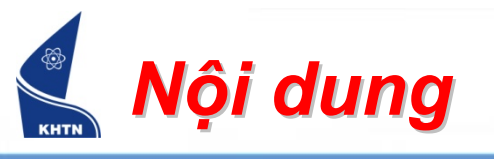

- Bài 1: Tổng quan
- Bài 2: Các hàm cơ bản
- Bài 3: Định dạng bảng tính
- Bài 4: Các hàm điều khiển
- Bài 5: Cơ sở dữ liệu
- Bài 6: Biểu đồ

MICROSOFT EXCEL

**Bài 1:** Tổng quan

#### Bộ môn Tin học cơ sở

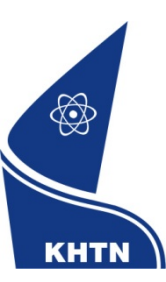

Trường Đại học Khoa học Tự nhiên Khoa Công nghệ Thông tin

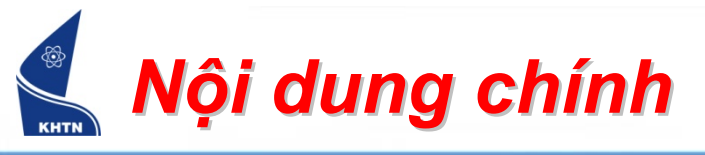

- 1. Giới thiệu
- 2. Bảng tính
- 3. Địa chỉ tham chiếu
- 4. Khái niệm vùng
- 5. Dữ liệu

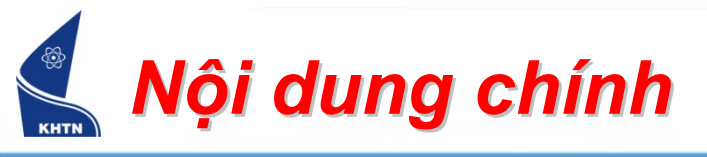

## 1. Giới thiệu

- Khởi động chương trình
- Màn hình giao tiếp
- Chức năng
- Sự hình thành và phát triển
- Sử dụng trợ giúp
- 2. Bảng tính
- 3. Địa chỉ tham chiếu
- 4. Vùng tính
- 5. Dữ liệu

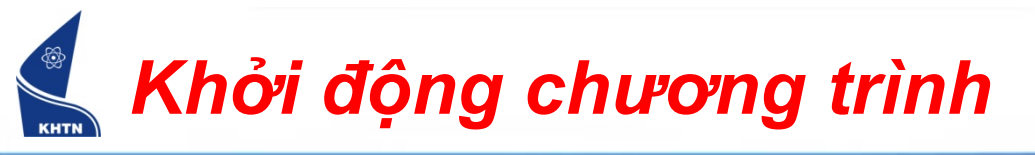

Cách 1: Start > All Programs
 > Micrsoft Office > Microsoft Excel

|            |       | 🛅 LAC VIET mtd2002         | Þ   |                                                   |
|------------|-------|----------------------------|-----|---------------------------------------------------|
|            |       | 🛅 Microsoft Office         | ≯   | Microsoft Office Access 2003 Developer Extensions |
|            |       | 🛅 Startup                  | Æ   | 🛅 Microsoft Office Tools 🔹 🕨                      |
|            |       | 🛅 Symantec Client Security | Þ   | Microsoft Office Access 2003                      |
|            |       | 🔂 Applian FLV Player       |     | Microsoft Office Excel 2003                       |
|            |       | 🥌 Internet Explorer        |     | Microsoft Office FrontPage 2003                   |
|            |       | 칠 Remote Assistance        |     | Microsoft Office PowerPoint 2003                  |
|            |       | 🕑 Windows Media Player     |     | 👿 Microsoft Office Word 2003                      |
| All Progra | ams 🜔 | 🚳 Windows Movie Maker      |     | <b>教育的保留的保留,我们的保护在这些资源的</b> 的情况。                  |
|            |       | 💋 Log Off 🛛 💽 Turn         | off | Computer                                          |
| 🐉 start    | 6     | 💾 »                        |     |                                                   |

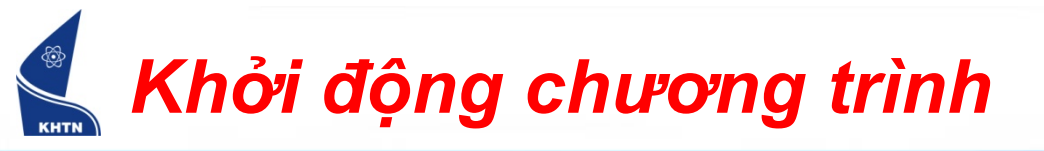

 Cách 2: Nhắp đúp lên biểu tượng Excel trên màn hình nền Windows

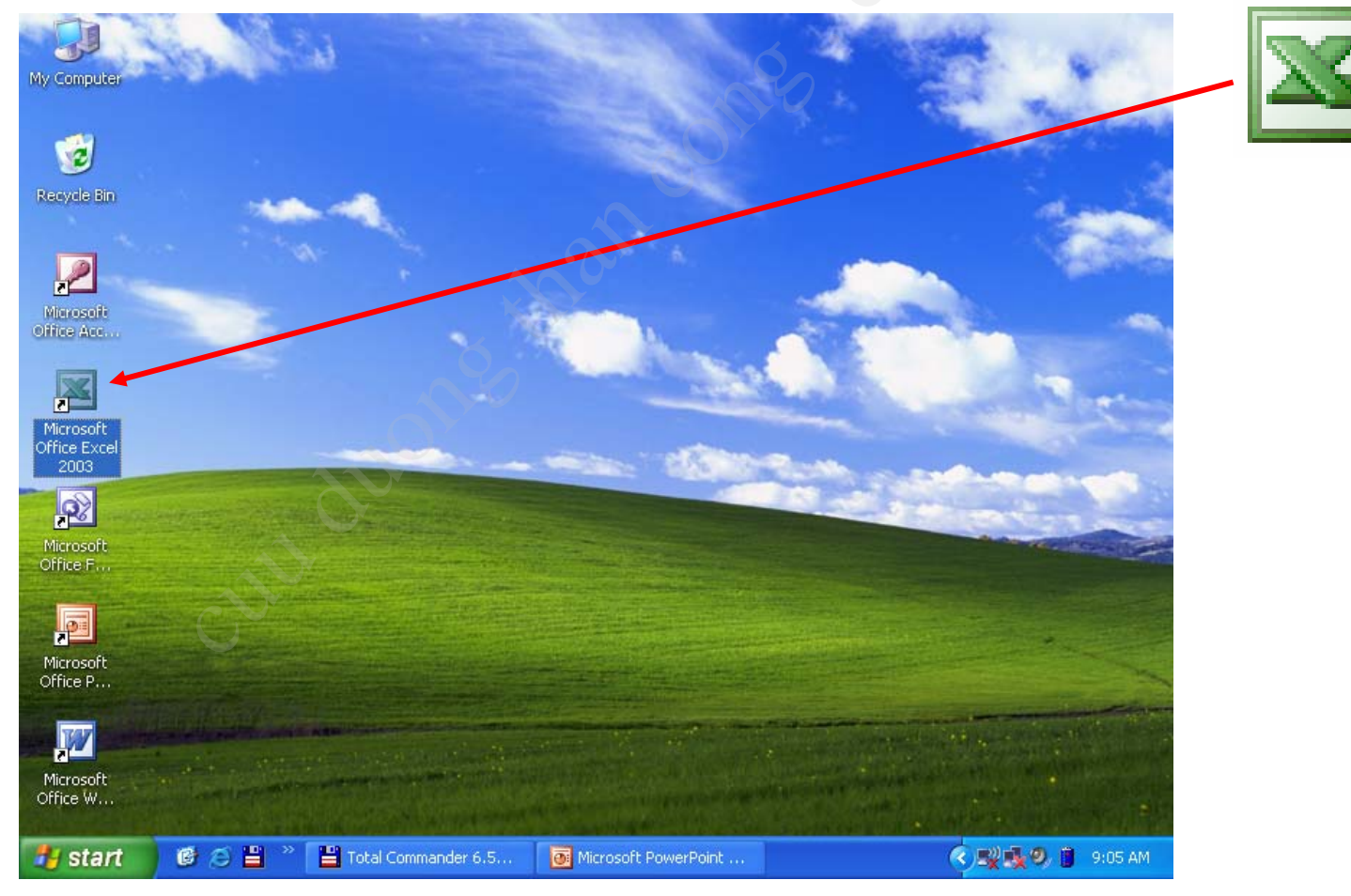

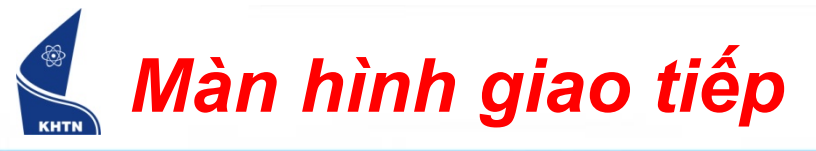

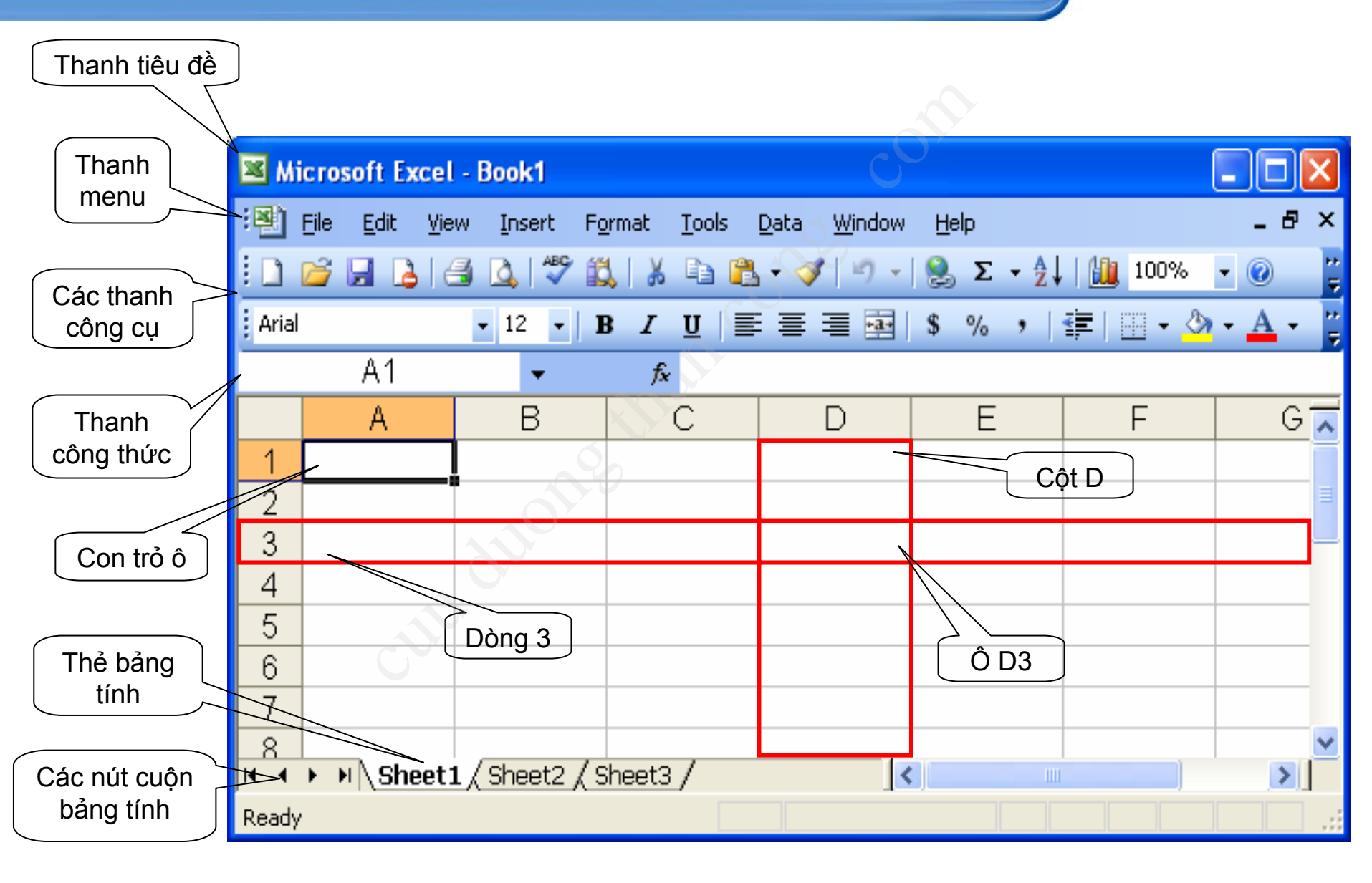

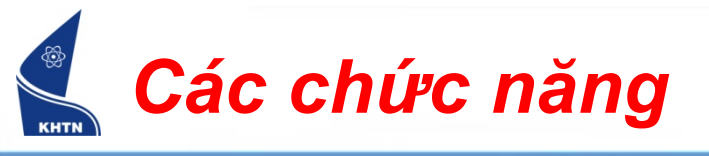

- Lưu trữ dữ liệu
- Tính toán
- Lọc và thống kê dữ liệu
- Tạo biểu đồ

# 🕵 Các chức năng - Lưu trữ, tính toán

| × N           | Microsoft Excel - Quan ly hoc sinh                                            |                                       |                            |                   |                |        |      |     |                |            |         |  |  |
|---------------|-------------------------------------------------------------------------------|---------------------------------------|----------------------------|-------------------|----------------|--------|------|-----|----------------|------------|---------|--|--|
| :2            | Eile                                                                          | <u>Edit V</u> iew Insert F <u>o</u> r | mat <u>T</u> ools <u>D</u> | ata <u>W</u> indo | w <u>H</u> elp |        |      |     | Type a questio | n for help | • _ 8 × |  |  |
| 10            | ] 🚰 🚽 👌 🎒 💁 🚿 🦃 - Ι Σ - Ι 100% - 🕜 🦉 VNI-Times 🛛 - 12 Ι 🖪 Ζ - U Ι 🚍 🧮 Ι 🖽 - 🔇 |                                       |                            |                   |                |        |      |     |                |            |         |  |  |
|               | G11 - A = MAX(G4:G9)                                                          |                                       |                            |                   |                |        |      |     |                |            |         |  |  |
|               | A                                                                             | В                                     | C                          | D                 | E              | F      | G    | Н   | I              | J          | К 🔼     |  |  |
| 1             |                                                                               |                                       | BÅ                         | NG KÊ             | ÉT QUÀ         | Å HỌC  | TẬP  |     |                |            |         |  |  |
| 2             | стт                                                                           | HOVÀ                                  | TÊN                        |                   | ÐIỂM           |        | ÐIỂM | KẾT | VÉRIOAT        | XếP        | =       |  |  |
| 3             | 511                                                                           | ΠŲ VA                                 | IEN                        | THCB              | WORD           | EXCEL  | TB   | QUẢ | ALF LUĂI       | HẠNG       |         |  |  |
| 4             | 1                                                                             | NGUYỄN QUỐC                           | THẤNG                      | 5                 | 6              | 5      | 5.3  | Đậu | Trung bình     | 5          |         |  |  |
| 5             | 2                                                                             | NGUYỄN LÊ                             | HOÀI                       | 7                 | 7              | 7      | 7.0  | Đậu | Khá            | 4          |         |  |  |
| 6             | 3                                                                             | TỪ ĐỨC                                | LIÊM                       | 7                 | 8              | 7      | 7.3  | Đậu | Khá            | 3          |         |  |  |
| 7             | 4                                                                             | NGUYỄN HÀ                             | HẢI                        | 10                | 9              | 10     | 9.7  | Đậu | Xuất sắc       | 1          |         |  |  |
| 8             | 5                                                                             | VÕ THỊ                                | HOÀI                       | 4                 | 5              | 4      | 4.3  | Rót |                | 6          |         |  |  |
| 9             | 6                                                                             | TRẦN VĂN                              | HẢI                        | 8                 | 9              | 8      | 8.3  | Đậu | Giỏi           | 2          |         |  |  |
| 10            |                                                                               |                                       | ÐIỂM TRU                   | JNG BÌN           | Η              |        | 7.0  |     |                |            |         |  |  |
| 11            |                                                                               |                                       | ÐIỂM TRU                   | JNG BÌN           | H CAO I        | NHẤT   | 9.7  |     |                |            |         |  |  |
| 12            |                                                                               |                                       | ÐIỂM TRU                   | JNG BÌN           | H THẤ          | P NHẤT | 4.3  |     |                |            |         |  |  |
|               |                                                                               |                                       |                            |                   |                |        |      |     |                |            | ~       |  |  |
| H - €<br>Derd | ► ►                                                                           | \Sheet1/                              |                            |                   |                |        | <    |     |                |            | >       |  |  |
| Read          | У                                                                             |                                       |                            |                   |                |        |      |     |                |            |         |  |  |

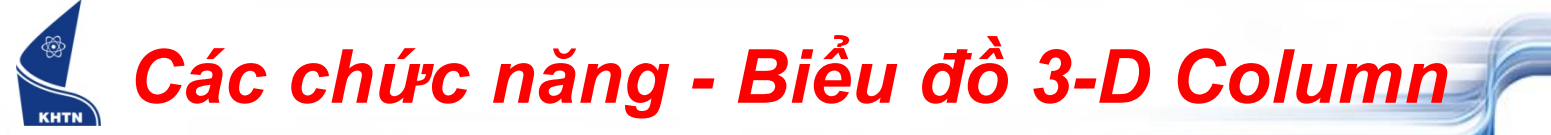

#### BIỂU ĐỒ GIÁ TRỊ XUẤT KHẦU THEO QUÝ

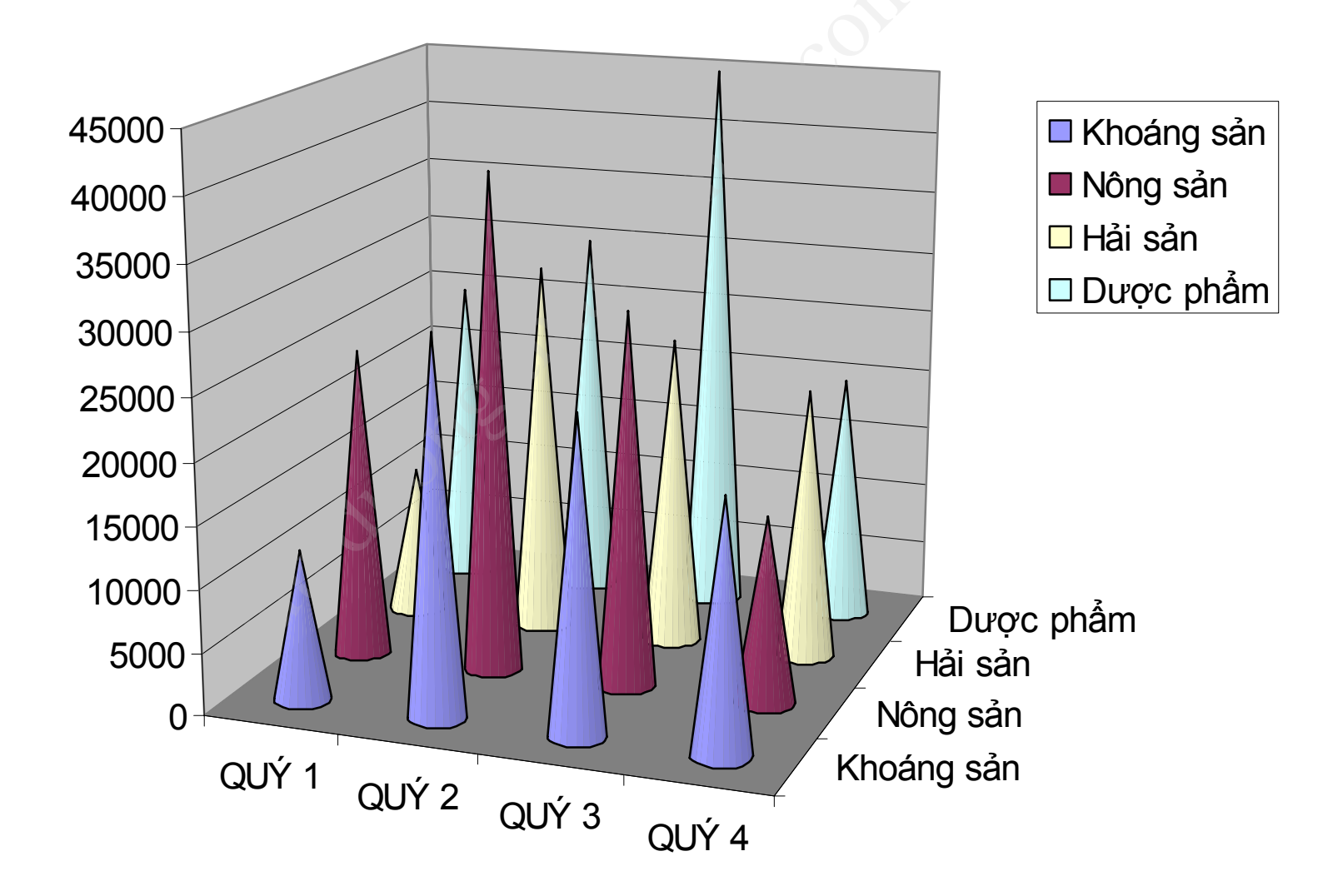

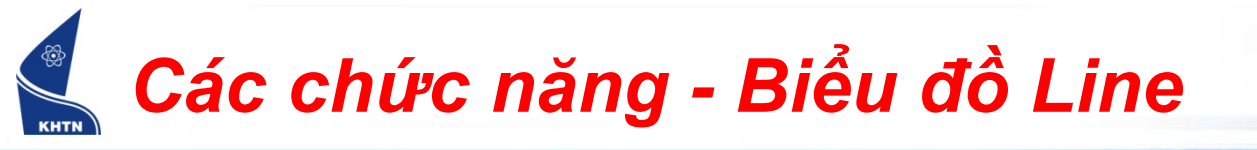

#### BIỂU ĐỒ GIÁ TRỊ XUẤT KHẨU THEO MẶT HÀNG

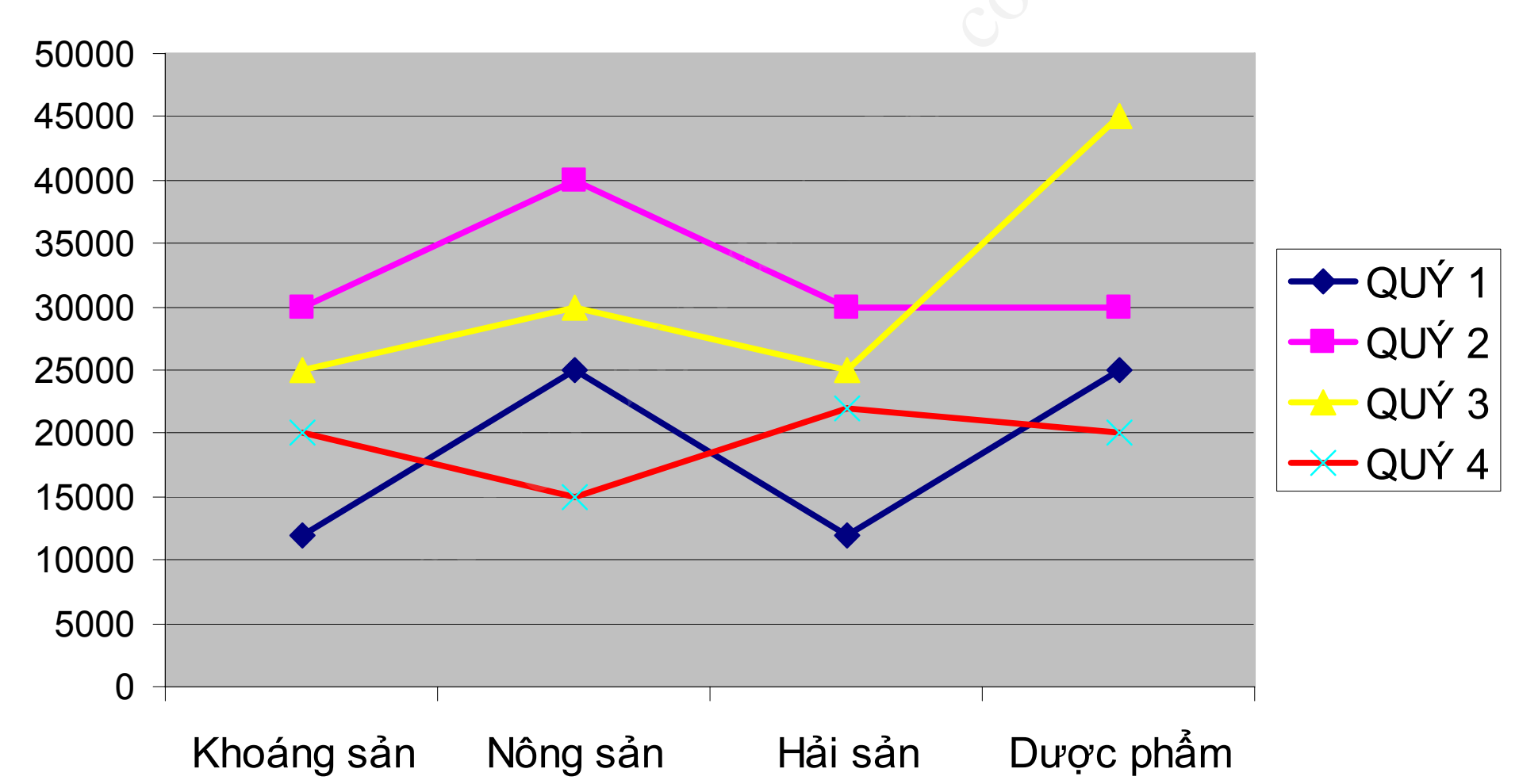

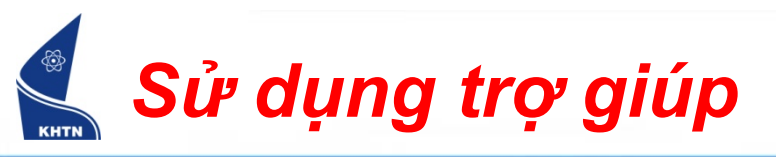

- Excel cung cấp một Hệ thống trợ giúp, chứa thông tin về các thành phần trong chương trình, các hàm, các chức năng, ...
- Ngoài ra, có thể tìm thông tin trợ giúp trực tuyến:
  - http://office.microsoft.com
  - Tìm kiếm những thủ thuật, kinh nghiệm làm việc với Excel trên http://www.google.com

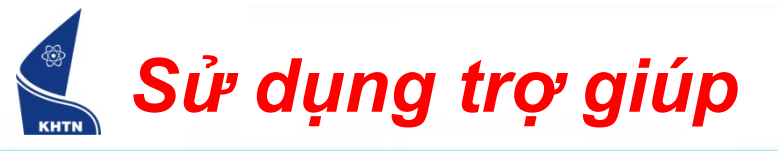

Help > Microsoft Excel Help (F1)

| Help | 2                                    | Type a question for help 🚽 🗖 🗙                                               |
|------|--------------------------------------|------------------------------------------------------------------------------|
| 0    | Microsoft Excel <u>H</u> elp F1      | • 號 🔐 🚎 🔟 + 🖄 - 🗛 - 📲                                                        |
|      | Show the <u>O</u> ffice Assistant    |                                                                              |
|      | <u>C</u> ontact Us                   | Excel Help 🔹 🗙                                                               |
|      | Chec <u>k</u> for Updates            |                                                                              |
|      | Detect and <u>R</u> epair            | Assistance                                                                   |
|      | Acti <u>v</u> ate Product            | Search for:                                                                  |
|      | Customer <u>F</u> eedback Options    | max 🔁                                                                        |
|      | <u>A</u> bout Microsoft Office Excel | Table of Contents                                                            |
|      |                                      | See also  What's New  Contact Us  Accessibility Help Online Content Settings |

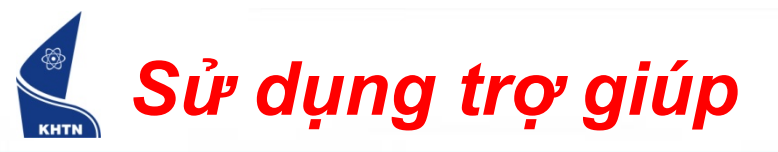

| Microsoft Excel Help                                                                                                    |                                            |
|----------------------------------------------------------------------------------------------------|--------------------------------------------|
|                                                                                                    |                                            |
|                                                                                                    | ▼ Show All                                 |
| MAX                                                                                                    |                                            |
| See Also                                                                                                    | Results                                    |
| Returns the largest value in a set of values.                                                                                                    |                                            |
| Syntax                                                                                                    | 20 re                                      |
| MAX(number1,number2,)                                                                                                    | 📃 🖉 MAX worksheet function                 |
| Number1, number2, are 1 to 30 numbers for which you want to fi<br>maximum value.                                                                                                    | ind the  Change how Solver Finds solutions |
| Remarks                                                                                                    |                                            |
| <ul> <li>You can specify arguments that are numbers, empty cells, logical v<br/>text representations of numbers. Arguments that are error values</li> </ul>                                                                                                  | values, or<br>or text that                 |
|                                                                                                    | Summary functions for     data analysis    |
| <ul> <li>If an argument is an array or reference, only numbers in that array<br/>reference are used. Empty cells, logical values, or text in the array<br/>reference are ignored. If logical values and text must not be ignore<br/>MAXA instead.</li> </ul> | y or<br>/ or<br>ed, use                    |
| <ul> <li>If the arguments contain no numbers, MAX returns 0 (zero).</li> </ul>                                                                                                    | Cap't find #2                              |
| Example                                                                                                    |                                            |

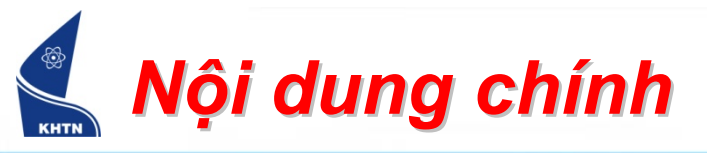

- 1. Giới thiệu
- 2. Bảng tính
  - Khái niệm
  - Thao tác bảng tính
  - Quản lý tập tin
- 3. Địa chỉ tham chiếu
- 4. Vùng tính
- 5. Dữ liệu

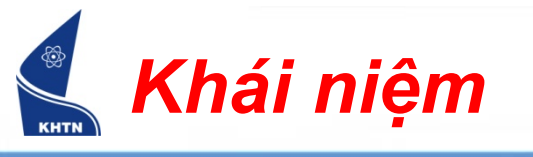

- Bảng tính gồm nhiều dòng và nhiều cột, giao nhau tạo thành các ô
- Có 65536 dòng
- Có 256 cột (A, B, ..., Z, AA, BB, ..., IV)
- Mỗi ô có một địa chỉ duy nhất, dạng <Cột><Dòng>
   Ví dụ: ô C4 là ô ở cột C dòng 4
- Ô hiện hành là ô chứa con trỏ ô

|   |  |  | _ |
|---|--|--|---|
|   |  |  |   |
|   |  |  |   |
|   |  |  |   |
|   |  |  |   |
|   |  |  |   |
|   |  |  |   |
|   |  |  |   |
|   |  |  |   |
|   |  |  |   |
| 1 |  |  |   |

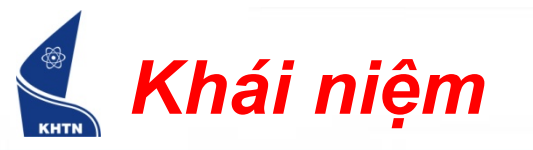

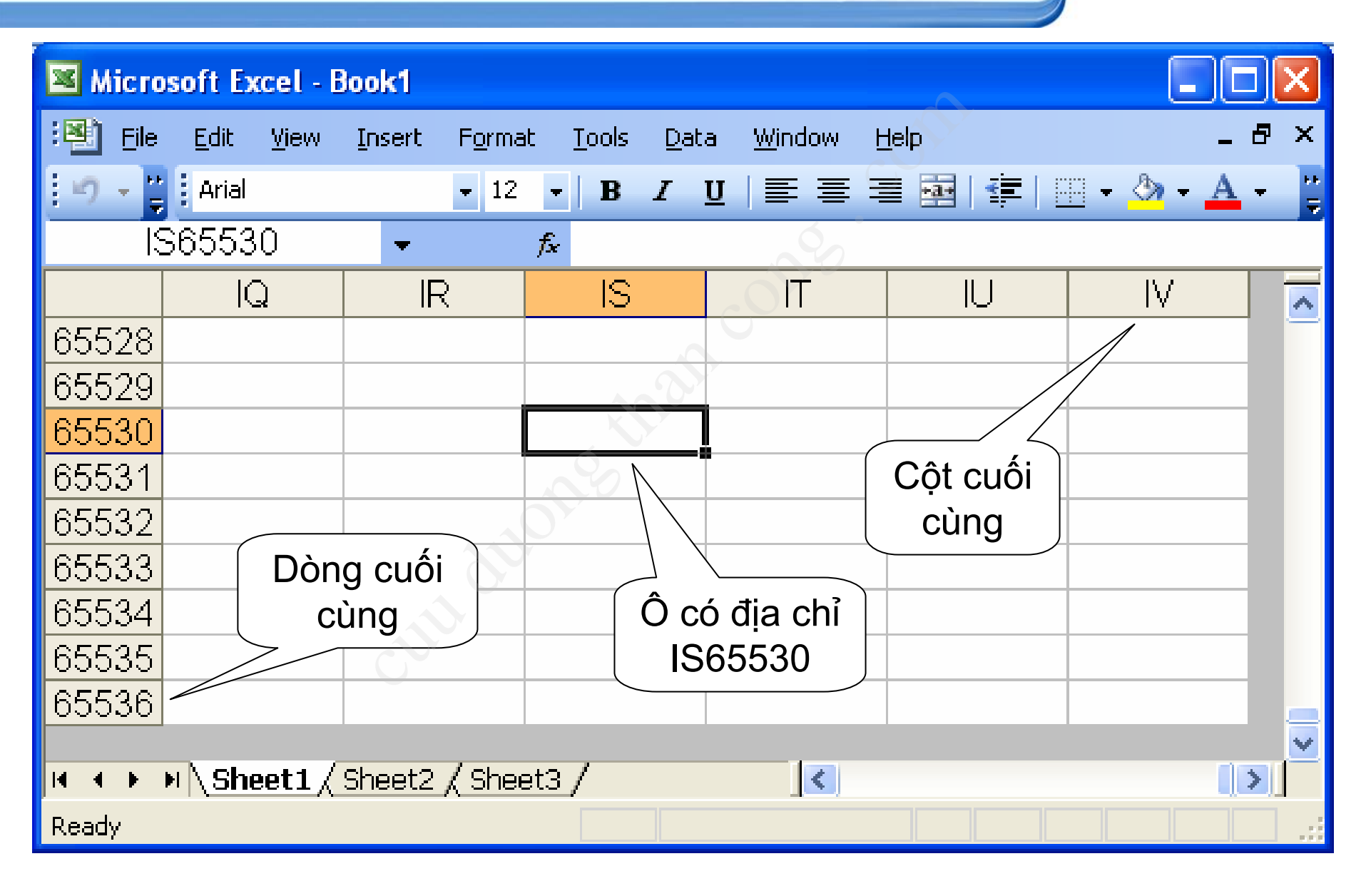

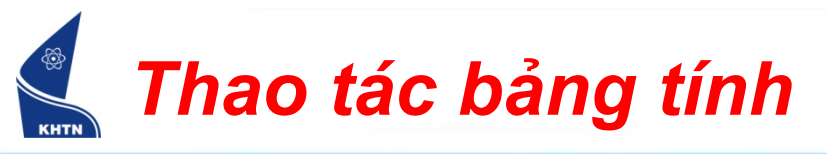

 Một tài liệu Excel (workbook) gồm nhiều bảng tính (mặc định là 3). Mỗi bảng tính thường dùng để chứa một loại thông tin nhất định trong tài liệu

📧 🔹 🕨 🔪 Doanh thu 🖉 Biểu đô 🏑 Thống kê 🏑 Sheet4 🦯

- Các thao tác trên worksheet:
  - Thêm
  - Xóa
  - Đổi tên

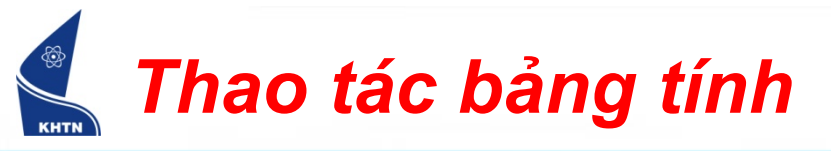

#### Thêm: Insert > Worksheet

| Insert General Spreadsheet Solutions                                                   |                   |
|----------------------------------------------------------------------------------------|-------------------|
| Worksheet       Chart       MS Excel 4.0       MS Excel 5.0         Macro       Dialog |                   |
| Preview not available.                                                                 | Insert            |
|                                                                                        | <u>D</u> elete    |
|                                                                                        | <u>R</u> ename    |
|                                                                                        | Move or Copy      |
| Templates on Office Online OK Cancel                                                   | Select All Sheets |
| Thao tác nhanh                                                                         | <u>T</u> ab Color |
| Sheet                                                                                  | Ųiew Code         |

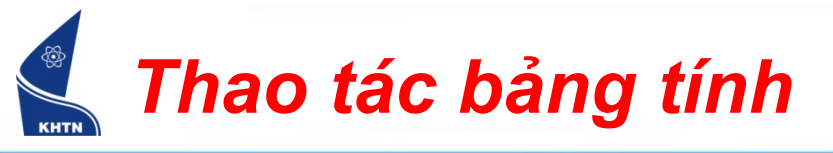

#### Xóa: Edit > Delete Sheet

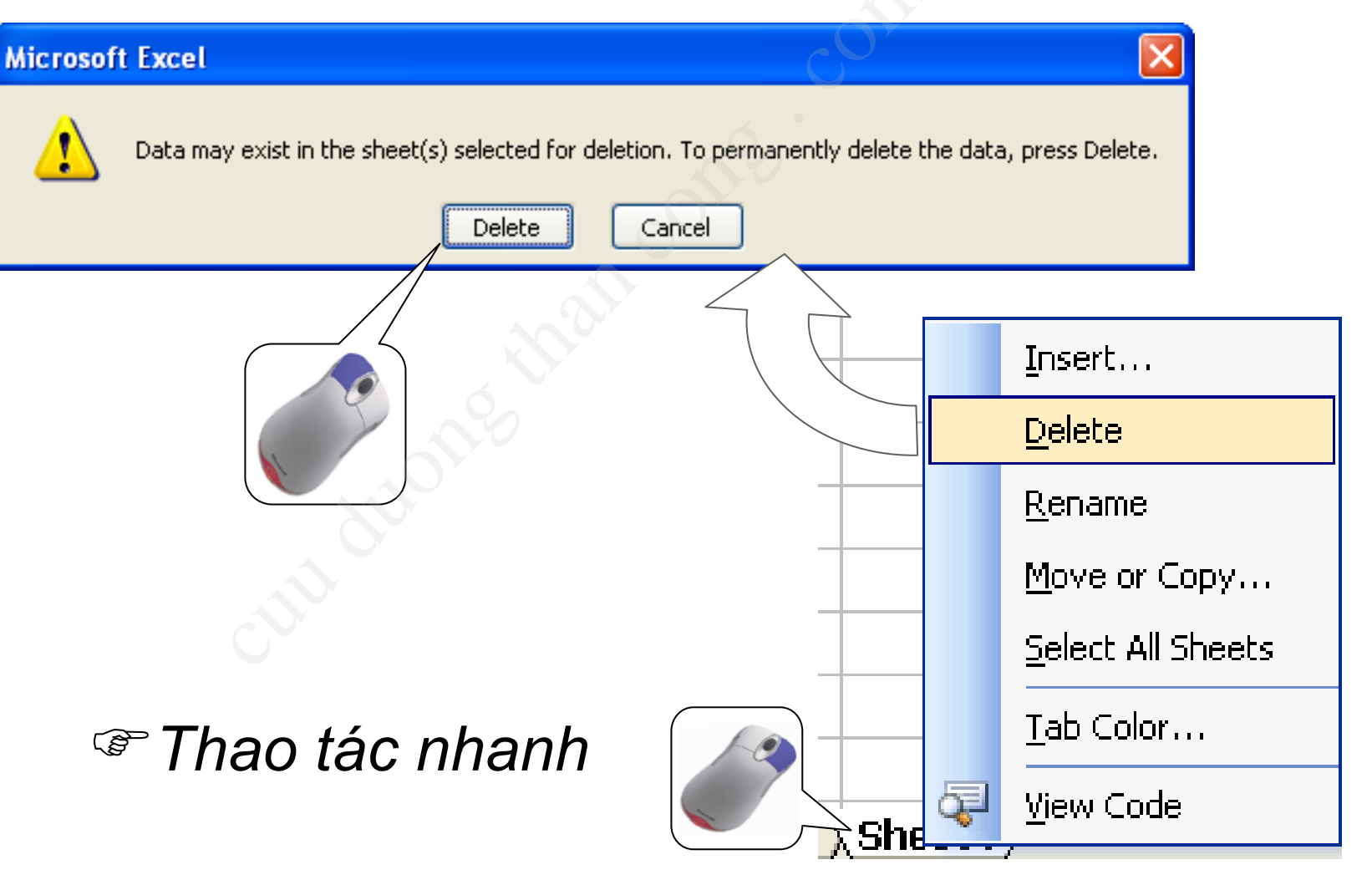

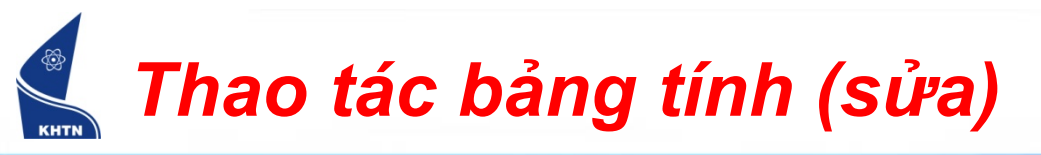

- Đổi tên:
  - 1. Format > Sheet > Rename
  - 2. Nhập tên mới

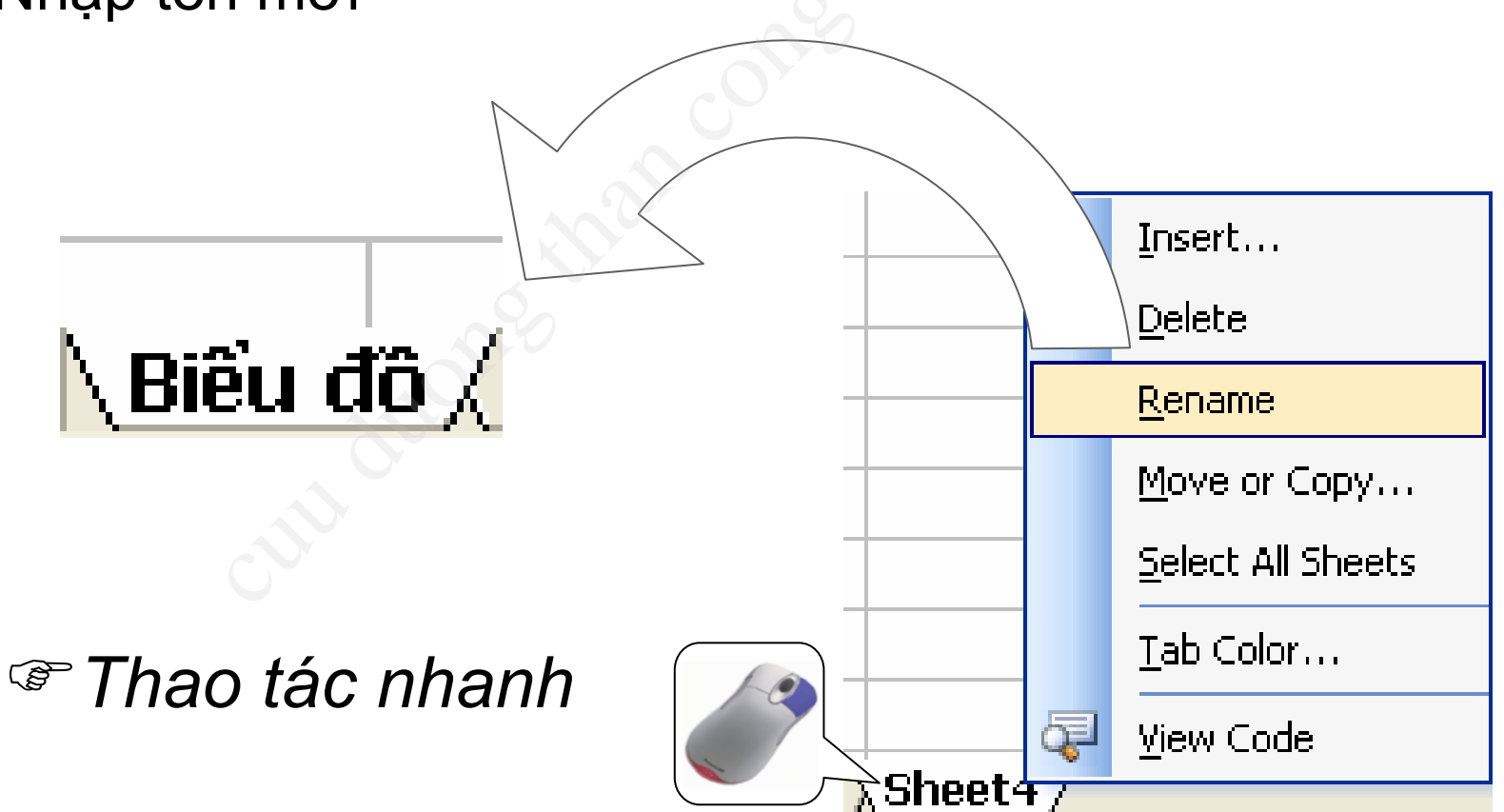

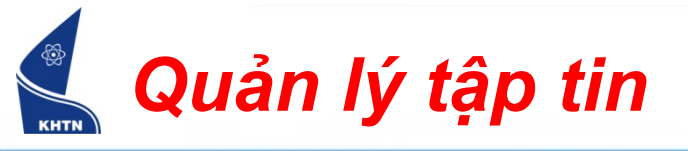

- Lưu: File > Save...
   CTRL+S
- Mở: File > Open...
   CTRL+O
- Tạo mới: File > New...
   CTRL+N
- Tạo bản sao:
   File > Save As...

| ile | Edit             | ⊻iew            | Insert | F <u>o</u> rmat | <u>T</u> ools | <u>D</u> ata | <u>W</u> indow |
|-----|------------------|-----------------|--------|-----------------|---------------|--------------|----------------|
| 1   | <u>N</u> ew      |                 |        |                 |               |              | Ctrl+N         |
| 3   | Open             |                 |        |                 |               | 0            | Etrl+0         |
|     | <u>⊂</u> lose    |                 |        |                 |               |              |                |
|     | <u>S</u> ave     | YO .            |        |                 |               |              | Ctrl+S         |
|     | Save <u>A</u>    | s               |        |                 |               |              |                |
|     | Save a:          | s Web P         | 'age   |                 |               |              |                |
|     | Save <u>W</u>    | <u>/</u> orkspa |        |                 |               |              |                |
| 3   | File Sea         | arc <u>h</u>    |        |                 |               |              |                |
|     | Per <u>m</u> iss | ion             |        |                 |               |              | •              |
|     | We <u>b</u> Pa   | age Prev        | /iew   |                 |               |              |                |
|     | Page Se          | etyp            |        |                 |               |              |                |
|     | Prin <u>t</u> Ar | rea             |        |                 |               |              | •              |
| ۵,  | Print Pr         | e <u>v</u> iew  |        |                 |               |              |                |
| 3   | <u>P</u> rint    |                 |        |                 |               |              | Ctrl+P         |
|     | Propert          | ijes            |        |                 |               |              |                |

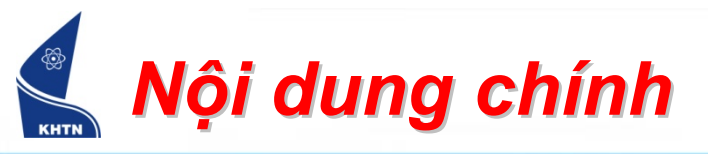

- 1. Giới thiệu
- 2. Bảng tính
- 3. Địa chỉ tham chiếu
- 4. Vùng tính
- 5. Dữ liệu

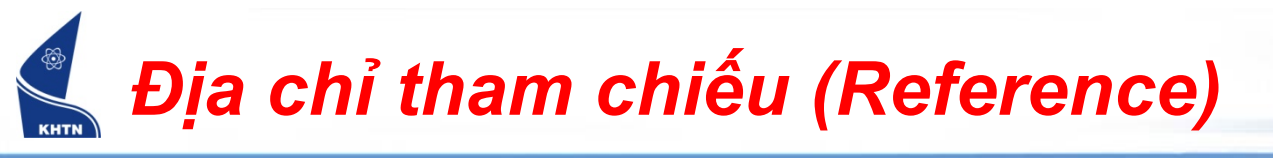

- Một ô có địa chỉ duy nhất.
- Có ba loại địa chỉ tham chiếu.

| Tương đối | C34          |
|-----------|--------------|
| Tuyệt đối | \$C\$34      |
| Hỗn hợp   | \$C34, C\$34 |

Chuyển đổi nhanh giữa các loại địa chỉ: phím F4
 Ví dụ: C34 <u>F4</u> \$C\$34 <u>F4</u> C\$34 <u>F4</u> \$C34 <u>F4</u> C34

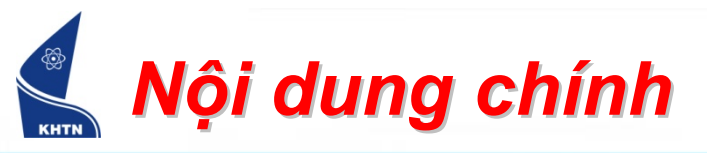

- 1. Giới thiệu
- 2. Bảng tính
- 3. Địa chỉ tham chiếu
- 4. Vùng tính
  - Khái niệm
  - Các thao tác
- 5. Dữ liệu

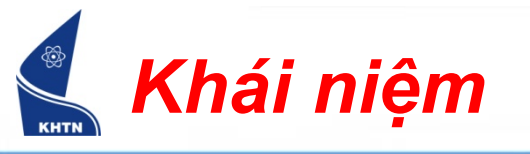

- Vùng (Range) là một tập hợp ô, dạng chữ nhật, được xác định bởi :
  - <Địa chỉ ô trên trái>:<Địa chỉ ô dưới phải>

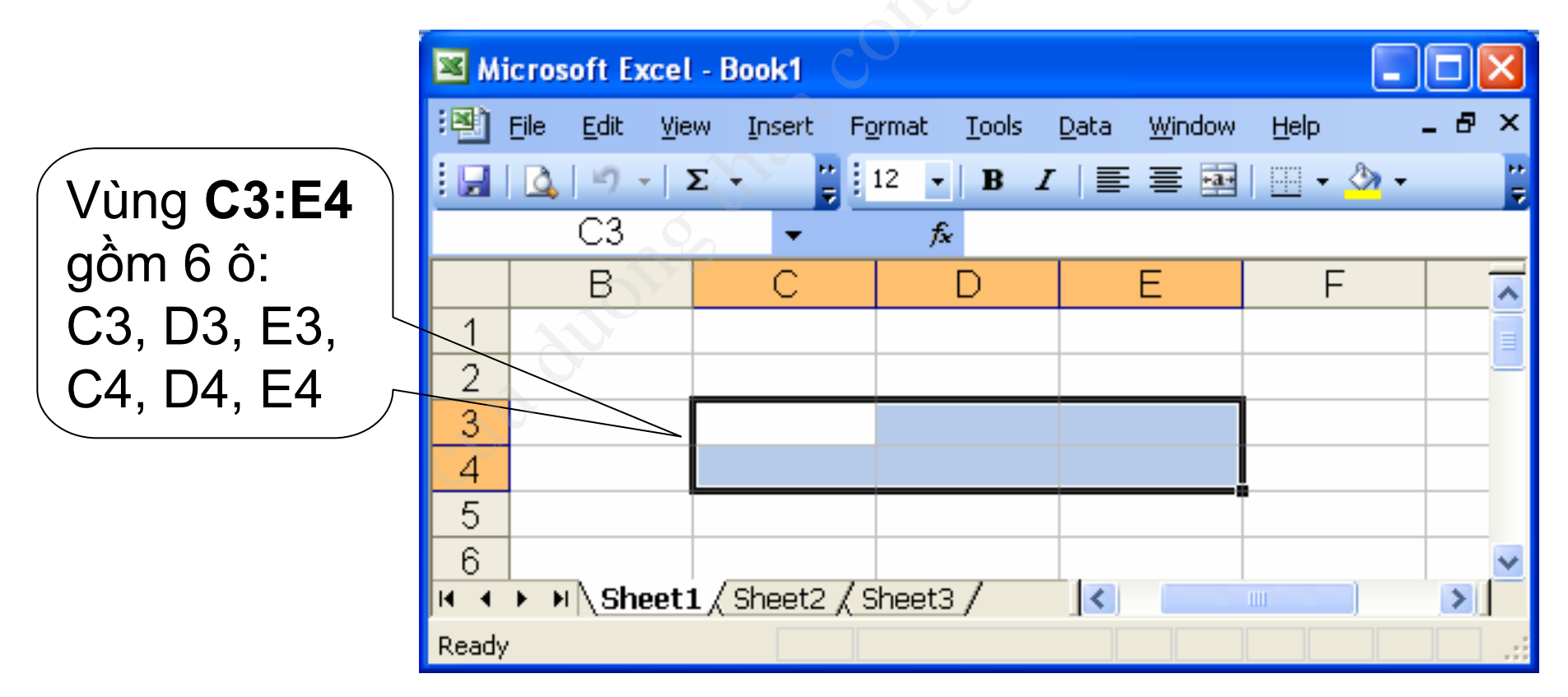

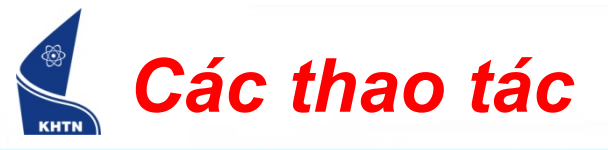

- Chọn: Nhấn và kéo chuột từ ô đầu đến ô cuối của vùng.
- Chọn nhiều vùng: Nhấn CTRL trong khi chọn từng vùng rời rạc.

| 💌 Mi         | crosoft Ex        | cel - I | Book1  |                 |               |              |               |    |              |   |            |         |        |     |               |                 |
|--------------|-------------------|---------|--------|-----------------|---------------|--------------|---------------|----|--------------|---|------------|---------|--------|-----|---------------|-----------------|
| : <b>B</b> ) | <u>File E</u> dit | ⊻iew    | Insert | F <u>o</u> rmat | <u>T</u> ools | <u>D</u> ata | <u>W</u> inde | ow | <u>H</u> elp | Т | ype a ques | tion fo | r help |     | Ð ×           | Các viùng rời   |
|              | Q .               | Σ       | - "    | Arial           |               |              | - 12          | -  | BI           | U | 를 들        |         | a.     | + 🖄 | <b>-</b> – ¦2 |                 |
|              | H2                |         | •      | ţ.              | ÷ (           | <u> </u>     |               |    |              |   |            |         |        |     |               | └ rạc được chọn |
|              | В                 |         | С      |                 | D             |              | Е             |    | F            |   | G          |         |        |     | ^             | $\land$         |
| 1            |                   |         |        |                 |               |              |               |    |              |   |            | $\geq$  |        |     |               |                 |
| 2            |                   |         |        |                 |               |              |               |    |              |   |            | [       |        |     | 2             |                 |
| 3            |                   |         |        |                 |               |              |               |    |              |   |            |         |        | -   |               |                 |
| 4            |                   |         |        |                 |               |              |               |    |              |   |            |         |        |     |               |                 |
| 5            |                   |         |        |                 |               |              |               |    |              |   |            |         |        |     |               |                 |
| 6            |                   |         |        |                 | ,             |              |               |    |              |   |            |         |        |     | ×.            |                 |
| <b>H</b> 4   | ▶ ▶  \She         | et1 (   | Sheet2 | ( Sheet:        | 3/            |              |               |    | <            |   |            |         |        |     |               |                 |
| Ready        |                   |         |        |                 |               |              |               |    |              |   | EXT        |         |        |     | 1.11          |                 |

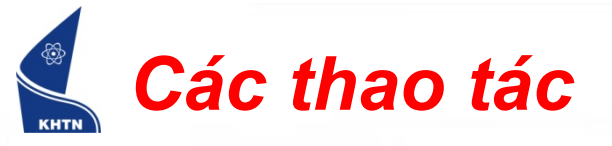

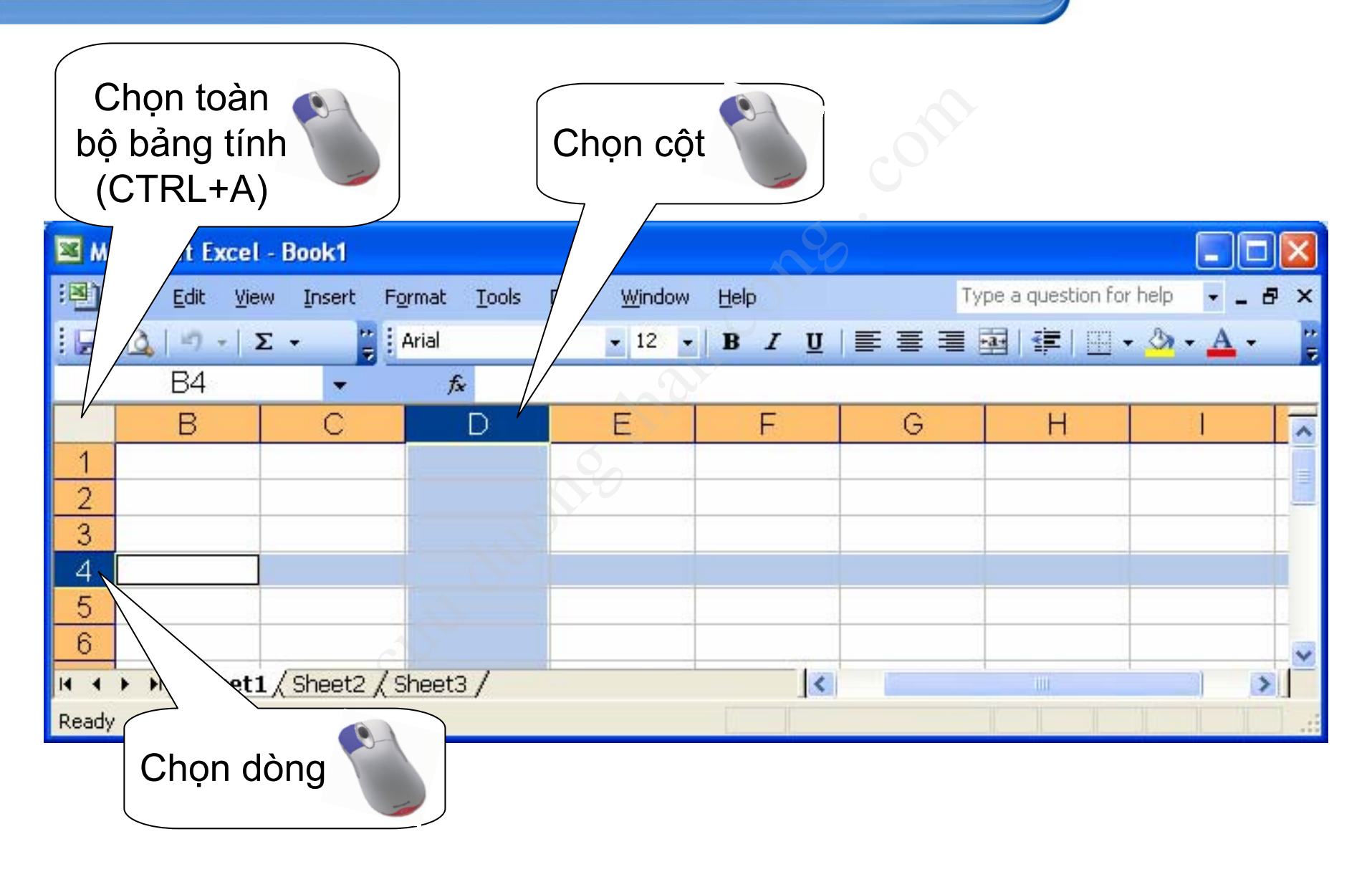

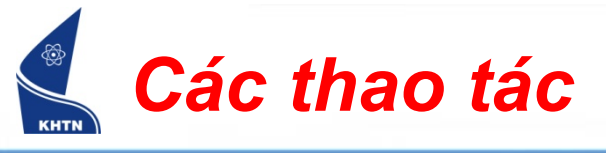

Xóa:

Bước 1: Chọn vùng

Bước 2: Edit > Delete

Bước 3: Chọn cách thức dồn ô

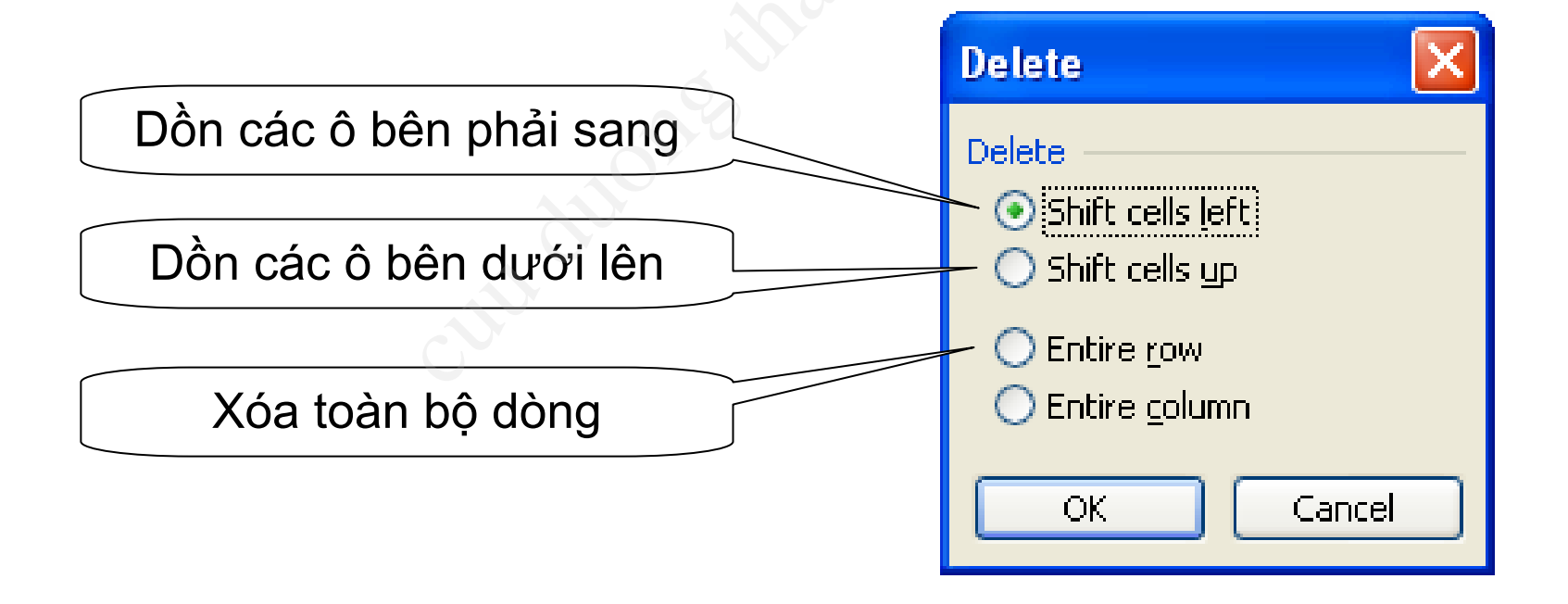

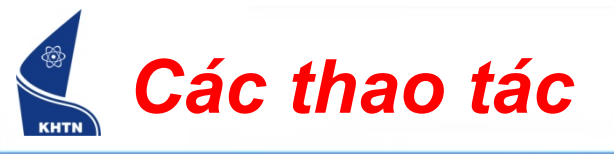

- <u>Ghi chú</u>: Microsoft Office cung cấp một vùng nhớ đệm (Clipboard), phục vụ cho các thao tác di chuyển, sao chép vùng tính.
- Khi cắt (Cut) hay chép (Copy), nội dung vùng tính được đưa vào vùng nhớ đệm. Có thể dán (Paste) nội dung trong vùng nhớ đệm vào những vùng khác trong bảng tính.

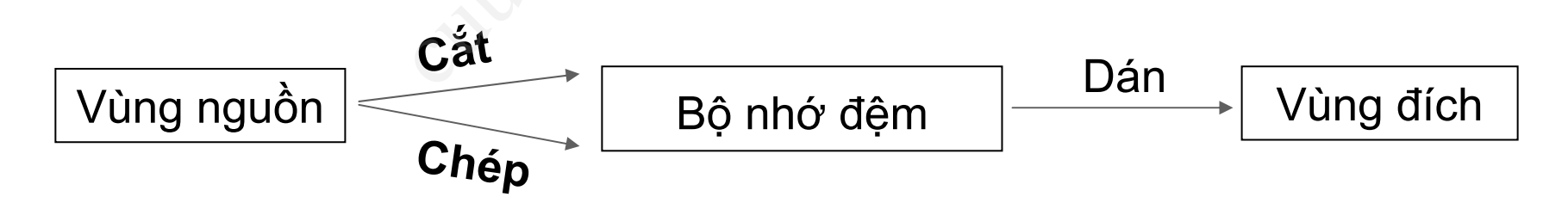

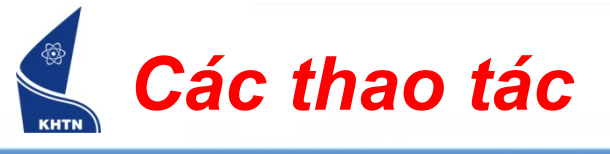

Di chuyển

Bước 1: Chọn vùng
Bước 2: Đưa vào vùng nhớ đệm
Edit > Cut hay CTRL+X
Bước 3: Chọn ô đầu vùng đích
Bước 4: Dán từ vùng nhớ đệm
Edit > Paste hay CTRL+V

| Edit | View             | Insert             | F <u>o</u> rmat |  |  |  |  |
|------|------------------|--------------------|-----------------|--|--|--|--|
| 5    | Can't <u>U</u> r | ndo                | Ctrl+Z          |  |  |  |  |
| U    | Can't <u>R</u> e | epeat              | Ctrl+Y          |  |  |  |  |
| ¥    | Cu <u>t</u>      |                    | Ctrl+X          |  |  |  |  |
|      | ⊆ору             |                    | Ctrl+C          |  |  |  |  |
| C.   | Office C         | ilip <u>b</u> oard |                 |  |  |  |  |
| 2    | <u>P</u> aste    |                    | Ctrl+V          |  |  |  |  |
|      | Paste Sp         | pecial             |                 |  |  |  |  |
|      | Paste as         | s <u>H</u> yperlin | k               |  |  |  |  |

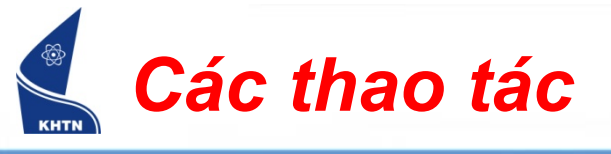

Sao chép

Bước 1: Chọn vùng Bước 2: Đưa vào vùng nhớ đệm Edit > Copy hay CTRL+C Bước 3: Chọn ô đầu vùng đích Bước 4: Dán từ bộ nhớ đệm vào vùng đích Edit > Paste hay CTRL+V

| Edit | <u>V</u> iew     | Insert              | F <u>o</u> rmat |  |  |  |  |
|------|------------------|---------------------|-----------------|--|--|--|--|
| 5    | Can't <u>U</u> r | ndo                 | Ctrl+Z          |  |  |  |  |
| U    | Can't <u>R</u> e | epeat               | Ctrl+Y          |  |  |  |  |
| Ж    | Cu <u>t</u>      |                     | Ctrl+X          |  |  |  |  |
|      | ⊆ору             |                     | Ctrl+C          |  |  |  |  |
|      | Office C         | lip <u>b</u> oard   |                 |  |  |  |  |
| 2    | <u>P</u> aste    |                     | Ctrl+V          |  |  |  |  |
|      | Paste Sp         | pecial              |                 |  |  |  |  |
|      | Paste as         | s <u>H</u> yperlinl | k               |  |  |  |  |

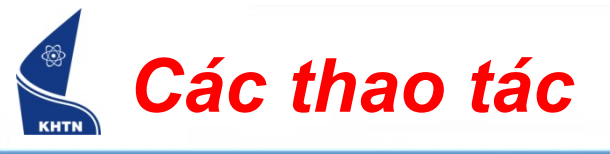

- Sao chép đặc biệt:
  - 1. Edit > Paste Special...

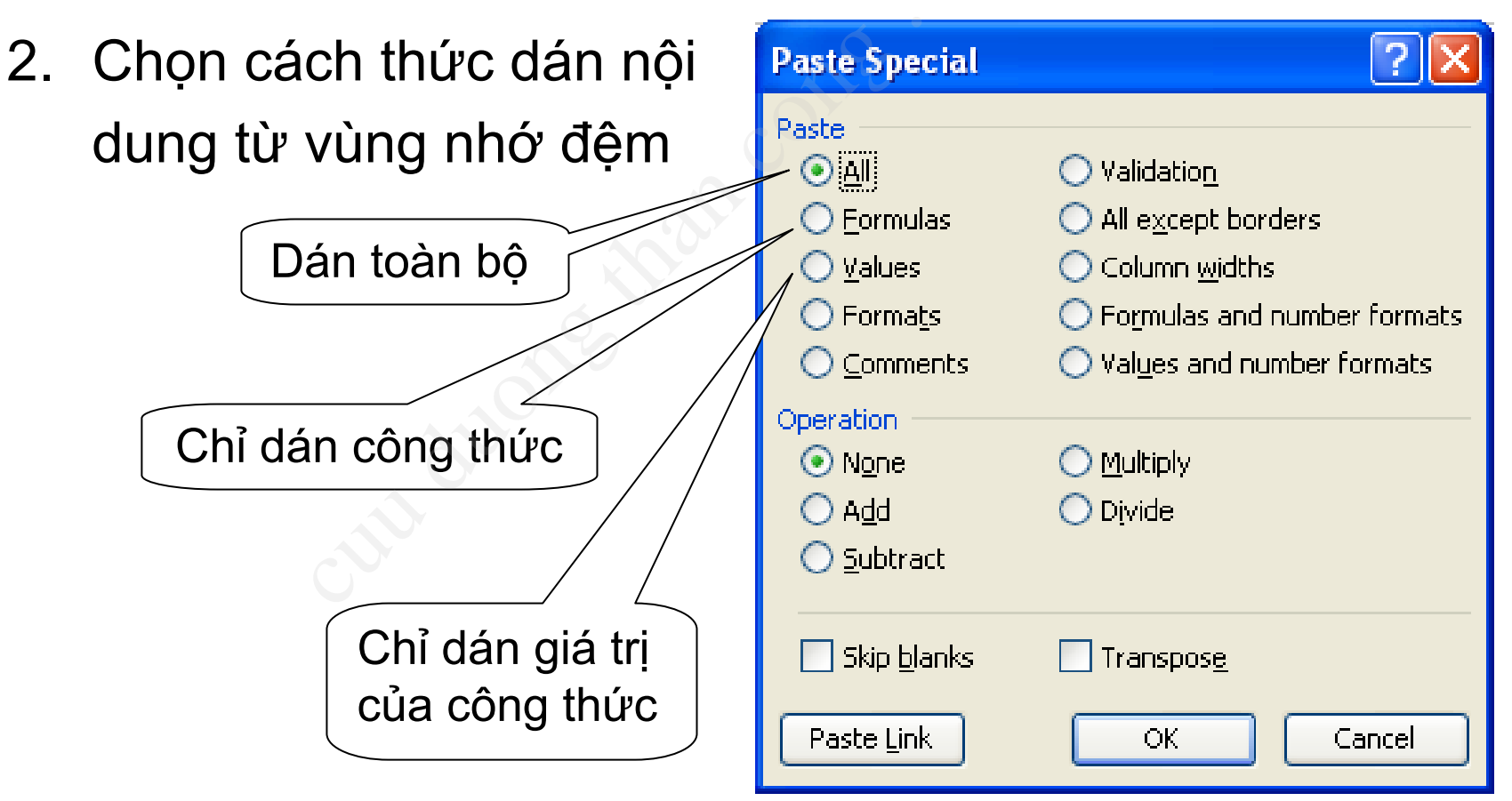

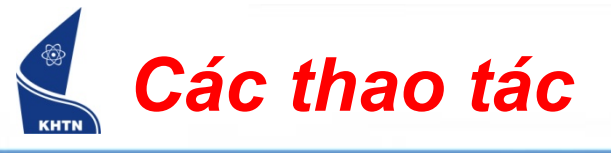

Chèn vùng:
 Bước 1: Chọn vùng
 Bước 2: Insert > Cells...
 Bước 3: Chọn cách thức dồn ô

- Chèn dòng: Insert > Rows
- Chèn cột: Insert > Columns

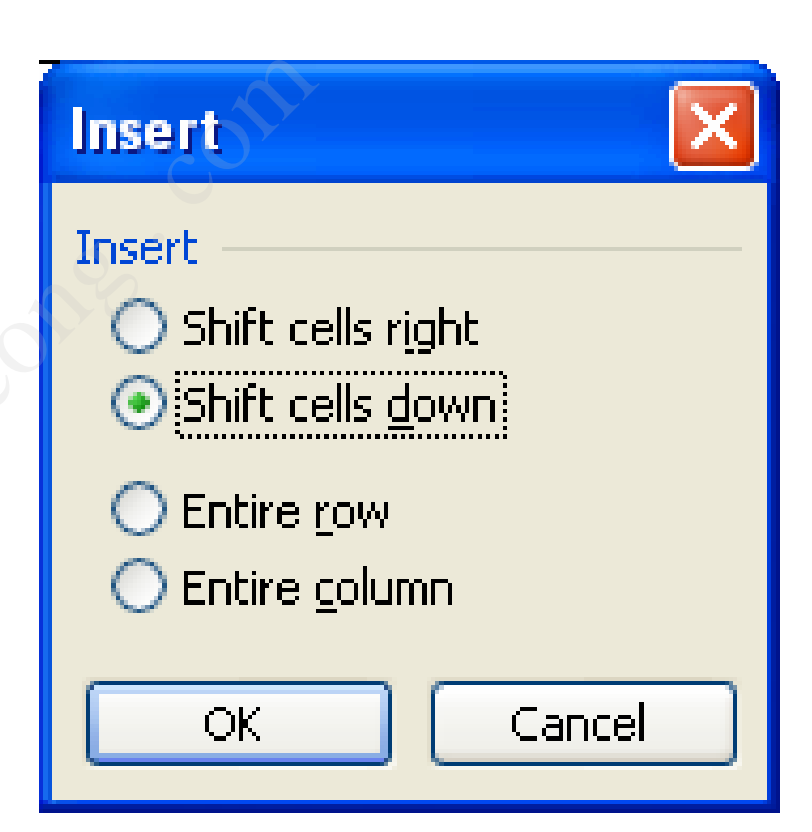

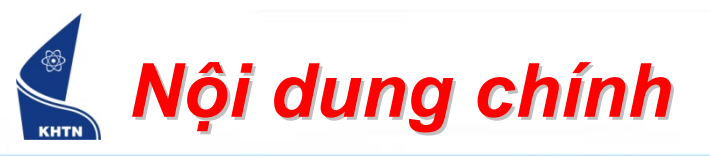

- 1. Giới thiệu
- 2. Bảng tính
- 3. Địa chỉ tham chiếu
- 4. Vùng tính
- 5. Dữ liệu
  - Kiểu dữ liệu
  - > Nhập liệu
  - Xử lý dữ liệu
  - Tìm kiếm và thay thế

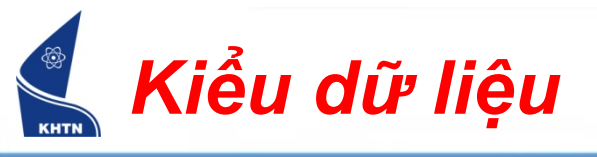

- Nội dung nhập vào bảng tính, hay được tính toán, gọi là dữ liệu
- Excel chia thành 4 kiểu dữ liệu sau:
  - Chuỗi
  - Số
  - Thời gian
  - Công thức
- Một ô chỉ có thể chứa một loại dữ liệu

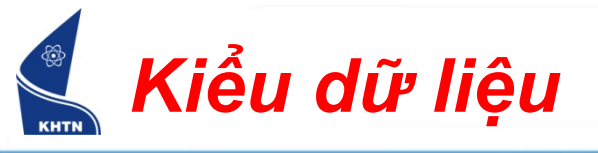

# Kiểu chuỗi (Text)

| 💌 Mi  | icrosoft Exce                 | l - Book1            |                     |                             |            |        |                   |         | $\mathbf{\times}$ |
|-------|-------------------------------|----------------------|---------------------|-----------------------------|------------|--------|-------------------|---------|-------------------|
| :1    | <u>Eile E</u> dit <u>V</u> ie | ew <u>I</u> nsert Fi | ormat <u>T</u> ools | <u>D</u> ata <u>W</u> indow | Help       | Туре а | a question for he | p - 5   | ×                 |
| : 🗐   | 🔁   🕰   🛷                     | 🖌 -   Σ -            | 🚆 i A               | rial                        | • 12 • B   | I∐∣≣   |                   | 🖽 • 🙆 • |                   |
|       | D6                            | -                    | fx                  |                             |            | 1      | 0                 | er.     |                   |
|       | A                             | B                    | С                   | D                           | E          | F      | G                 | Н       | ~                 |
| 1     |                               |                      |                     |                             |            |        |                   |         |                   |
| 2     |                               | Text                 | excel               |                             | 123        |        |                   |         |                   |
| 3     |                               | Number               | / 12345             |                             | 0123       |        |                   |         |                   |
| 4     |                               |                      |                     |                             | 0908123456 |        |                   |         | _                 |
| 5     |                               | /                    |                     |                             |            |        |                   |         |                   |
| 6     |                               | /                    |                     |                             |            |        |                   |         | ~                 |
| 14 4  | ▶ ► \Sheet                    | 1 / Sheet7           | et3 /               |                             | <          |        | )                 | >       |                   |
| Ready |                               |                      |                     |                             |            |        |                   |         | .::               |
|       |                               |                      |                     |                             |            |        |                   |         |                   |
|       | ĩv liâu ch                    | nuỗi mặc             | đinh                |                             |            |        |                   |         |                   |
|       |                               |                      |                     |                             |            |        |                   |         |                   |
| l di  | ược can                       | n trai troi          | ngoj                |                             |            |        |                   |         |                   |

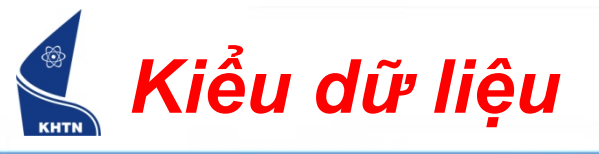

## Kiểu số (Number)

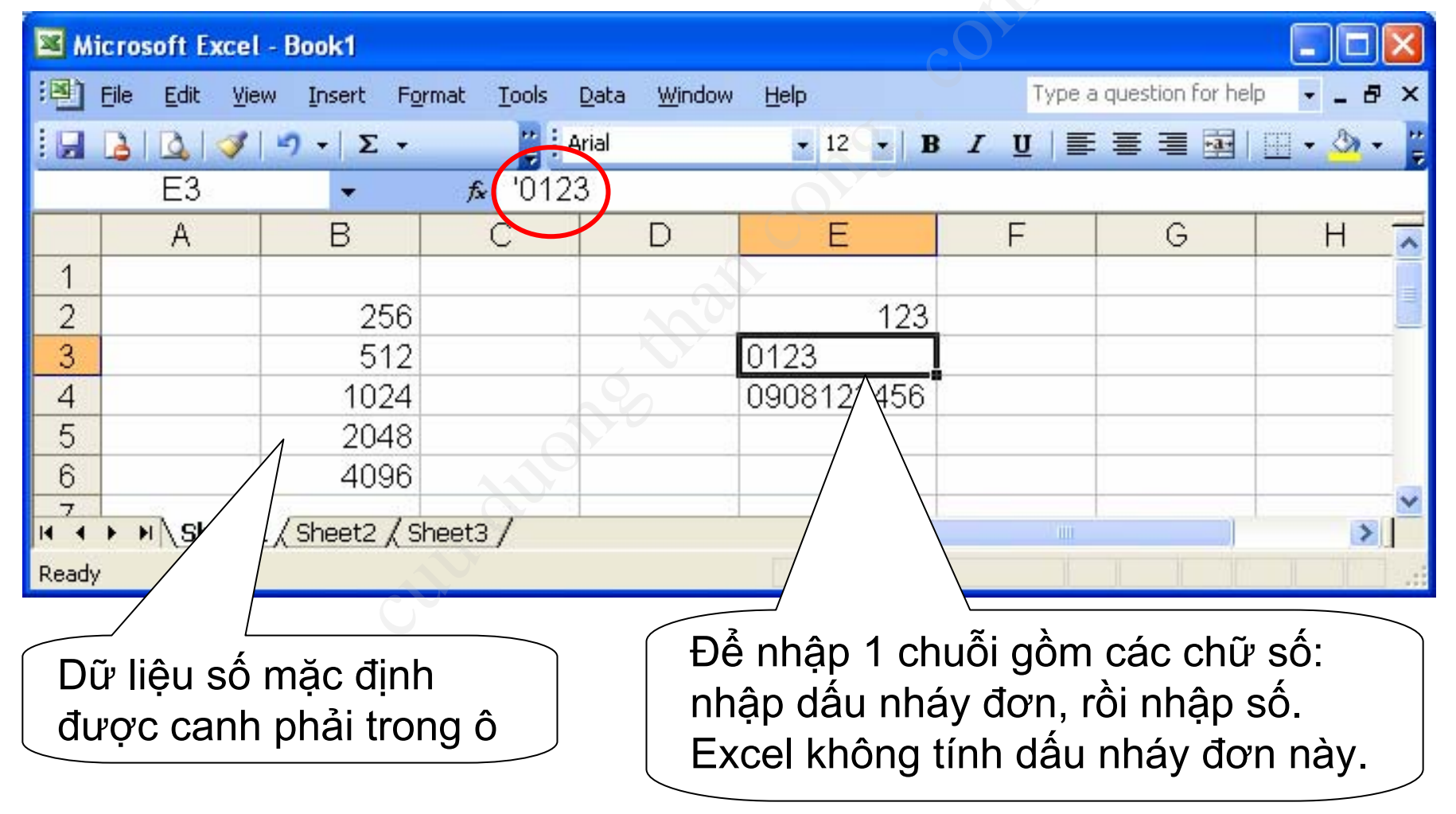

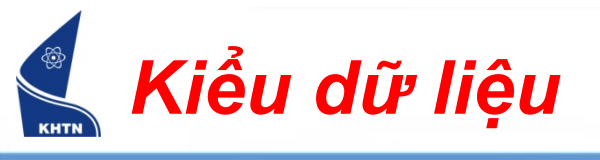

- Kiểu thời gian (Date/Time)
  - Dữ liệu thời gian trong Excel được mã hóa thành một con số gồm 6 thành phần:

năm, tháng, ngày, giờ, phút, giây

- Mốc thời gian là 1/1/1900 00:00:00
- Dạng thức thời gian phụ thuộc vào hệ điều hành Windows, mặc định là:

tháng/ngày/năm giờ:phút:giây

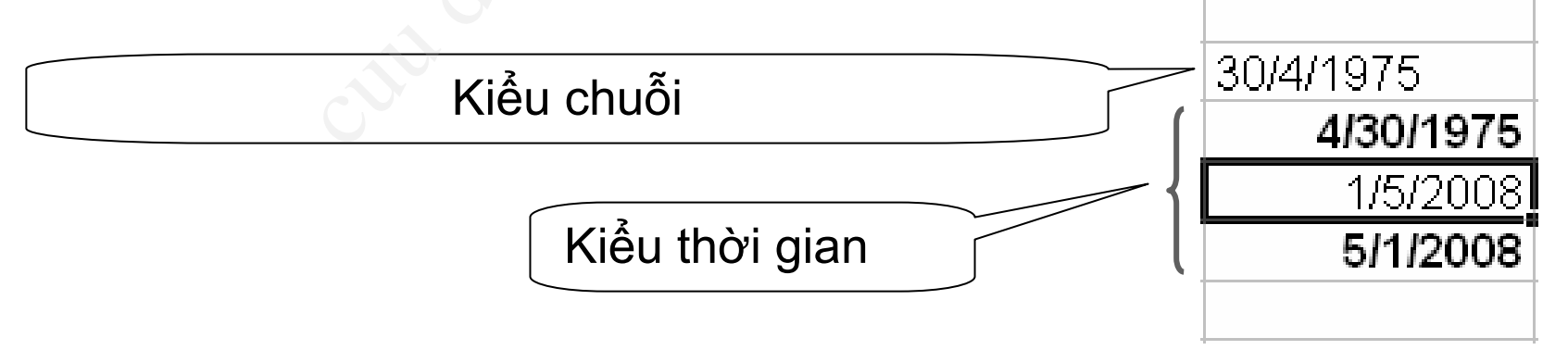

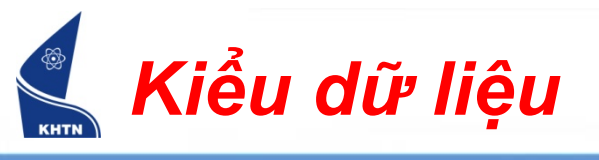

- Kiểu công thức (Formula): Phải bắt đầu bằng dấu =
- Công thức tương tự như biểu thức toán học, có thể gồm các thành phần sau:
  - Hằng số
  - Phép toán số học: + \* /
  - Phép toán so sánh: = >= <= <>
  - Hằng chuỗi (phải đặt trong cặp dấu "")
  - Phép nối chuỗi: &
  - Địa chỉ tham chiếu ô, vùng
  - Hàm (Function)

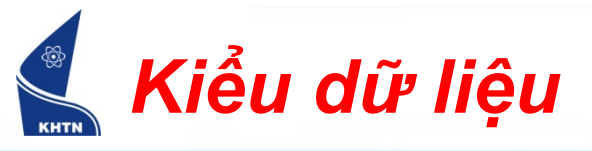

Hàm Địa chỉ tham chiếu Hằng chuỗi =IF(MIN(D8:G8)>=5,"Đậu","Rớt")

| Microsoft Excel - Quan ly hoc sinh |                                                                                                    |             |           |          |           |            |              |     |            |      |   |
|------------------------------------|----------------------------------------------------------------------------------------------------|-------------|-----------|----------|-----------|------------|--------------|-----|------------|------|---|
| :2                                 | ] <u>F</u> ile <u>E</u> dit <u>V</u> iew Insert Format Toels <u>D</u> ata <u>W</u> indow <u>H</u> elp Type a question for help                                                                                                    |             |           |          |           |            | ð ×          |     |            |      |   |
|                                    |                                                                                                    | H8 🗸        | f₂ =IF(M  | IN(D8:G8 | 3)>=5,"Đậ | àu","Rớt") | $\mathbf{>}$ |     |            |      |   |
|                                    | Α                                                                                                    | В           | C         | Ð        | E         | F          | G            | Н   | I          | J    | ~ |
| 1                                  | 1 BẢNG KẾT QUẢ HỌC TẬP                                                                                                    |             |           |          |           |            |              | ≣   |            |      |   |
| 2                                  | стт                                                                                                    |             | DIÊN ĐIỂM |          | ÐIỂM      |            | ÐIỂM         | KÊT | VÉRIOAT    | XÊP  |   |
| 3                                  | 511                                                                                                    | ΠŲVA        | IEN       | THCB     | WORD      | EXCEL      | тв           | QUẢ | ALF LUAI   | HẠNG |   |
| 4                                  | 1                                                                                                    | NGUYỄN QUỐC | THẤNG     | 5        | 6         | 5          | 5.3          | Ðậu | Trung bình | 5    |   |
| 5                                  | 2                                                                                                    | NGUYỄN LÊ   | HOÀI      | 7        | 7         | 7          | 7.0          | Đậu | Khá        | 4    |   |
| 6                                  | 3                                                                                                    | TỪ ĐỨC      | LIÊM      | 7        | 8         | 7          | 7.3          | Đậu | Khá        | 3    |   |
| 7                                  | 4                                                                                                    | NGUYỄN HÀ   | HẢI       | 10       | 9         | 10         | 9.7          | Đậu | Xuất sắc   | 1    |   |
| 8                                  | 5                                                                                                    | VÕ THỊ      | HOÀI      | 4        | 5         | 4          | 4.3          | Rót | <u> </u>   | 6    |   |
| 9                                  | 6                                                                                                    | TRẦN VĂN    | HẢI       | 8        | 9         | 8          | 8.3          | Đậu | Giỏi       | 2    |   |
| 1∩<br> € -€                        | 10 DIÉM TRUNC DÌNH 70 NH 70 N |             |           |          |           |            |              | ) [ | >          |      |   |

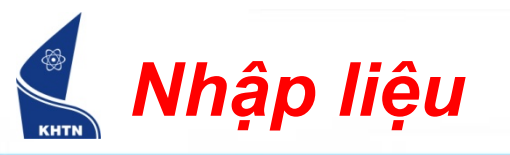

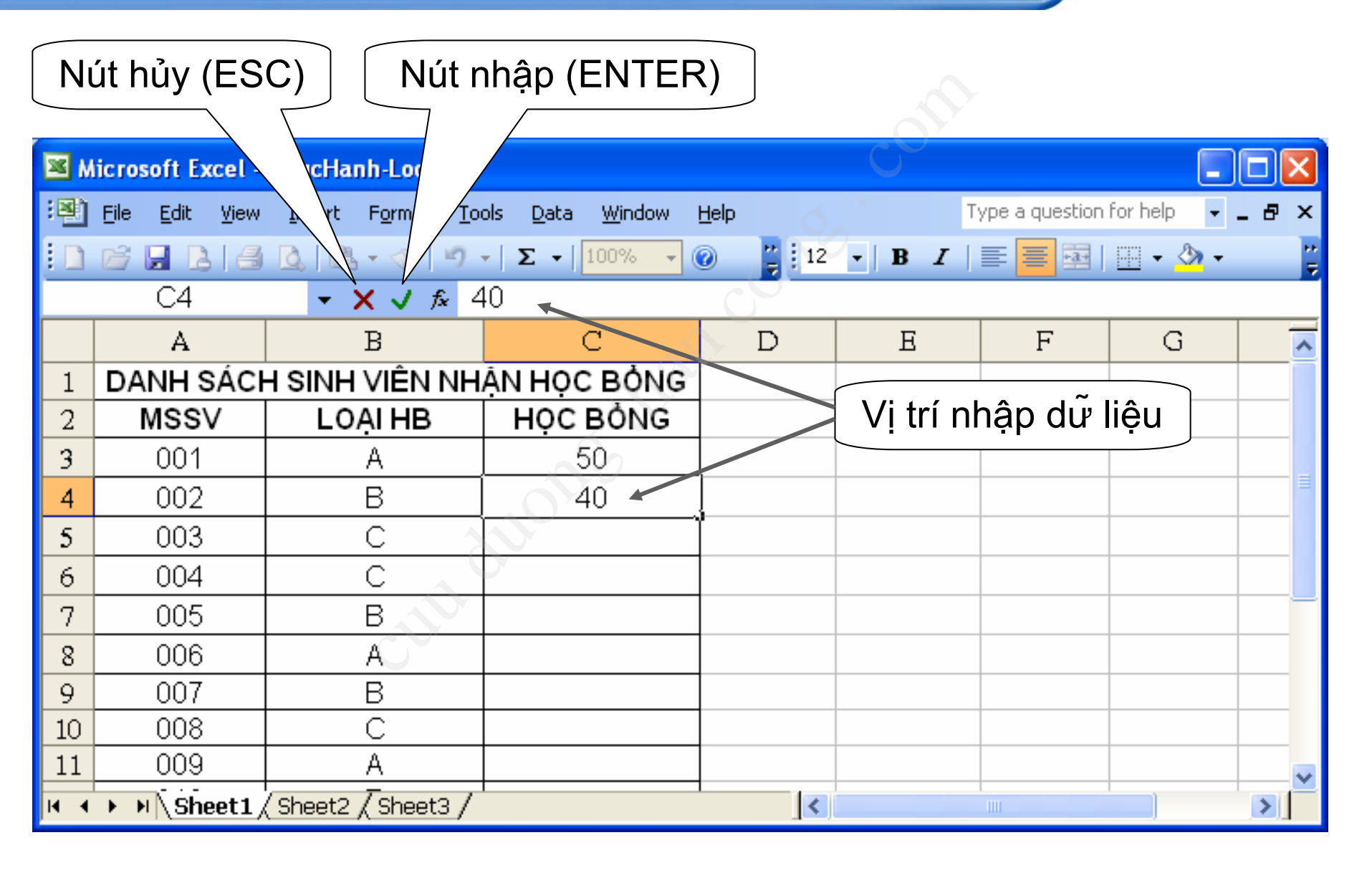

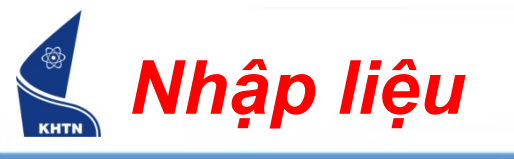

- Có thể nhập dữ liệu vào ô hoặc thanh công thức.
- Để kết thúc nhập liệu:
  - ENTER: Con trỏ ô sẽ di chuyển đến ô bên dưới.
  - TAB: Con trỏ ô sẽ di chuyển đến ô bên phải.
- Nhấn ESC để hủy nhập liệu cho ô.
- Nhấn ALT+ENTER để xuống dòng trong ô.
- Hiệu chỉnh dữ liệu:
  - 1. Đưa con trỏ ô đến ô cần sửa.
  - 2. Nhấn F2 hoặc nhắp chuột vào thanh công thức.

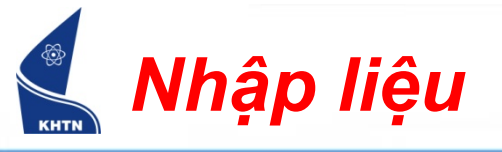

#### Xóa dữ liệu: Edit > Clear > …

| <u>V</u> iew      | Insert                                                                                                    | F <u>o</u> rmat                                                                                                    | <u>T</u> ools                                                                                                    | <u>D</u> ata                                                                                                    | <u>W</u> indow                                                                                                    | D'                                                                                                    |                                                                                                    |                                                                                                    |
|-------------------|----------------------------------------------------------------------------------------------------|----------------------------------------------------------------------------------------------------|----------------------------------------------------------------------------------------------------|----------------------------------------------------------------------------------------------------|----------------------------------------------------------------------------------------------------|----------------------------------------------------------------------------------------------------|----------------------------------------------------------------------------------------------------|----------------------------------------------------------------------------------------------------|
| Can't <u>U</u> n  | do                                                                                                    | Ctrl+Z                                                                                                    | Ba (                                                                                                    | 🔁 <del>-</del> 🥥                                                                                                    | 191                                                                                                    | (                                                                                                    |                                                                                                    |                                                                                                    |
| <u>R</u> epeat B  | Borders                                                                                                    | Ctrl+Y                                                                                                    |                                                                                                    |                                                                                                    | 20                                                                                                    |                                                                                                    |                                                                                                    |                                                                                                    |
| Cu <u>t</u>       |                                                                                                    | Ctrl+X                                                                                                    |                                                                                                    | R                                                                                                    | S                                                                                                    |                                                                                                    |                                                                                                    |                                                                                                    |
| ⊆ору              |                                                                                                    | Ctrl+C                                                                                                    |                                                                                                    | $\mathbf{O}$                                                                                                    |                                                                                                    |                                                                                                    |                                                                                                    |                                                                                                    |
| Office Cl         | ip <u>b</u> oard                                                                                                    |                                                                                                    |                                                                                                    |                                                                                                    |                                                                                                    | _ (                                                                                                    | Xóa toàn bộ                                                                                                    |                                                                                                    |
| <u>P</u> aste     |                                                                                                    | Ctrl+V                                                                                                    |                                                                                                    |                                                                                                    |                                                                                                    | _                                                                                                    | Xóa định dạng                                                                                                    |                                                                                                    |
| Paste <u>S</u> p  | ecial                                                                                                    |                                                                                                    |                                                                                                    |                                                                                                    |                                                                                                    | -                                                                                                    | Xóa nội dung                                                                                                    |                                                                                                    |
| Paste as          | <u>H</u> yperlin                                                                                                    | k                                                                                                    |                                                                                                    |                                                                                                    |                                                                                                    | _ (                                                                                                    | Xóa ghi chú                                                                                                    |                                                                                                    |
| F <u>i</u> ll     | 1                                                                                                    | ۲                                                                                                    |                                                                                                    |                                                                                                    |                                                                                                    | /                                                                                                    |                                                                                                    |                                                                                                    |
| Cle <u>a</u> r    |                                                                                                    | ۱.                                                                                                    |                                                                                                    | <u>A</u> ll                                                                                                    |                                                                                                    |                                                                                                    |                                                                                                    |                                                                                                    |
| <u>D</u> elete    |                                                                                                    |                                                                                                    |                                                                                                    | <u>F</u> ormats                                                                                                    |                                                                                                    |                                                                                                    |                                                                                                    |                                                                                                    |
| De <u>l</u> ete S | heet                                                                                                    |                                                                                                    |                                                                                                    | Content                                                                                                    | s Del                                                                                                    |                                                                                                    |                                                                                                    |                                                                                                    |
| <u>M</u> ove or   | Copy She                                                                                                    | eet                                                                                                    |                                                                                                    | Co <u>m</u> mer                                                                                                    | nts                                                                                                    |                                                                                                    |                                                                                                    |                                                                                                    |
|                   | View<br>Can't Un<br>Repeat f<br>Cut<br>Cut<br>Copy<br>Office Cl<br>Paste<br>Paste Sp<br>Paste as<br>Fill<br>Clear<br>Delete<br>Delete S | View       Insert         Can't Undo         Repeat Borders         Cut         Cupy         Office Clipboard         Paste         Paste Special         Paste as Hyperlin         Fill         Clear         Delete         Delete Sheet         Move or Copy She | Vjew         Insert         Format           Can't Undo         Ctrl+Z           Repeat Borders         Ctrl+Y           Cut         Ctrl+X           Copy         Ctrl+C           Office Clipboard         Ctrl+V           Paste         Ctrl+V           Paste Special         Ctrl+V           Fill         Image: Special           Delete         Delete           Move or Copy Sheet         Image: Special | ViewInsertFormatToolsCan't UndoCtrl+ZImage: Image: Image | ViewInsertFormatToolsDataCan't UndoCtrl+ZImage: Image: | ViewInsertFormatToolsDataWindowCan't UndoCtrl+ZImage: Ctrl+YImage: Ctrl+YImage: Ctrl+XImage: Ctrl+XImage: Ctrl+XCutCtrl+CImage: Ctrl+VImage: Ctrl+VImage: Ctrl+VImage: Ctrl+VImage: Ctrl+VPasteCtrl+VImage: Ctrl+VImage: Ctrl+VImage: Ctrl+VImage: Ctrl+VPasteCtrl+VImage: Ctrl+VImage: Ctrl+VImage: Ctrl+VPasteCtrl+VImage: Ctrl+VImage: Ctrl+VImage: Ctrl+VPasteCtrl+VImage: Ctrl+VImage: Ctrl+VImage: Ctrl+VPasteCtrl+VImage: Ctrl+VImage: Ctrl+VImage: Ctrl+VPasteCtrl+VImage: Ctrl+VImage: Ctrl+VImage: Ctrl+VPasteCtrl+VImage: Ctrl+VImage: Ctrl+VImage: Ctrl+VPasteCtrl+VImage: Ctrl+VImage: Ctrl+VImage: Ctrl+VPasteSpecialImage: Ctrl+VImage: Ctrl+VImage: Ctrl+VPasteSpecialImage: Ctrl+VImage: Ctrl+VImage: Ctrl+VPasteSpecialImage: Ctrl+VImage: Ctrl+VImage: Ctrl+VPasteSpecialImage: Ctrl+VImage: Ctrl+VImage: Ctrl+VDeleteImage: Ctrl+VImage: Ctrl+VImage: Ctrl+VImage: Ctrl+VDeleteSpecialImage: Ctrl+VImage: Ctrl+VImage: Ctrl+VDeleteSpecialImage: Ctrl+VImage: Ctrl+VImage: Ctrl+VDeleteSpecia | View         Insert         Format         Tools         Data         Window           Can't Undo         Ctrl+Z         Image: Ctrl+Y         Image: Ctrl+Y         Image: Ctrl+X         Image: Ctrl+X         Image: Ctrl+X         Image: Ctrl+Y         Image: Ctrl+Y </th <th>ViewInsertFormatToolsDataWindowCan't UndoCtrl+2Image: Ctrl+YImage: Ctrl+YImage: Ctrl+YImage: Ctrl+YCutCtrl+XImage: Ctrl+XImage: Ctrl+XImage: Ctrl+XImage: Ctrl+XCopyCtrl+CImage: Ctrl+YImage: Ctrl+XImage: Ctrl+XOffice ClipboardCtrl+YImage: Ctrl+YImage: Ctrl+XPaste SpecialCtrl+YImage: Ctrl+YImage: Ctrl+XPaste as HyperlinkImage: Ctrl+YImage: Ctrl+YFillImage: Ctrl+YImage: Ctrl+YDelete SheetImage: Ctrl+YDelete SheetImage: CommentsMove or Copy ShetImage: Ctrl+X</th> | ViewInsertFormatToolsDataWindowCan't UndoCtrl+2Image: Ctrl+YImage: Ctrl+YImage: Ctrl+YImage: Ctrl+YCutCtrl+XImage: Ctrl+XImage: Ctrl+XImage: Ctrl+XImage: Ctrl+XCopyCtrl+CImage: Ctrl+YImage: Ctrl+XImage: Ctrl+XOffice ClipboardCtrl+YImage: Ctrl+YImage: Ctrl+XPaste SpecialCtrl+YImage: Ctrl+YImage: Ctrl+XPaste as HyperlinkImage: Ctrl+YImage: Ctrl+YFillImage: Ctrl+YImage: Ctrl+YDelete SheetImage: Ctrl+YDelete SheetImage: CommentsMove or Copy ShetImage: Ctrl+X |

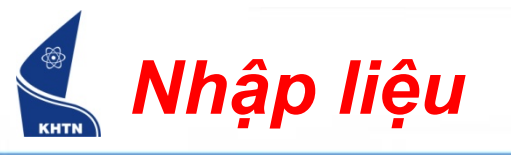

- Chép dữ liệu kiểu công thức:
  - Chứa địa chỉ tương đối: địa chỉ sẽ thay đổi theo chiều và khoảng cách.
  - Chứa địa chỉ tuyệt đối: địa chỉ không thay đổi.

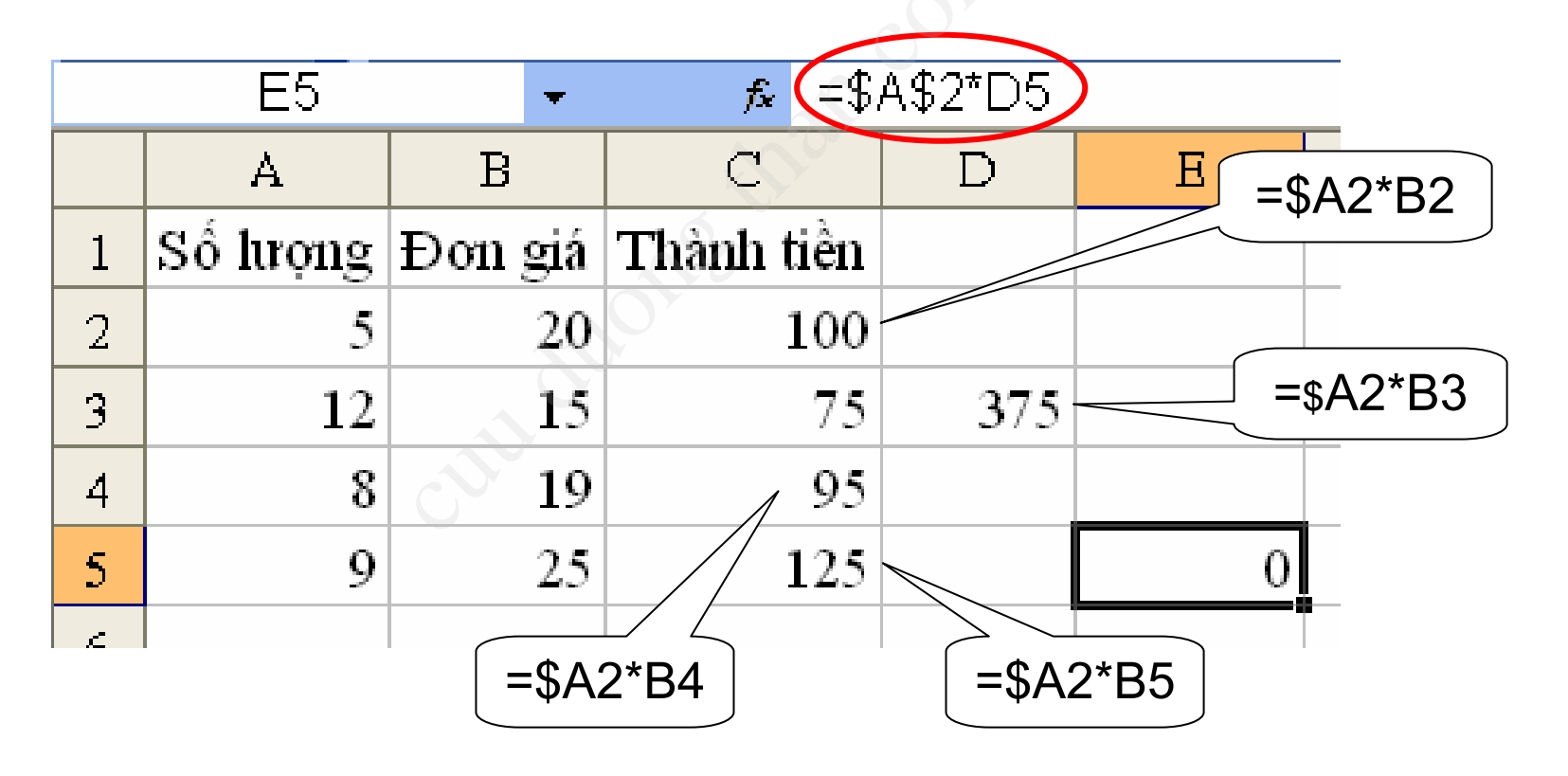

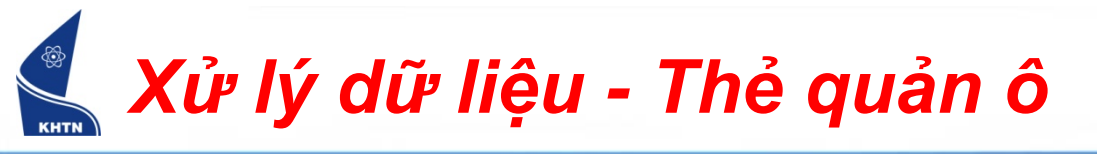

Nằm tại góc dưới phải con trỏ ô.

|   | A        | В       | С          | D   |        |
|---|----------|---------|------------|-----|--------|
| 1 | Số lượng | Đơn giá | Thành tiền |     |        |
| 2 | 5        | 20      | 100        | Thẻ | quản ô |
| 3 | 12       | 15      | 180        |     |        |

 Dựa vào thẻ quản ô để thực hiện một số thao tác như: chép dữ liệu, điền dãy số, ...

#### Xử lý dữ liệu - Chép dữ liệu nhanh

- 1. Đưa chuột chỉ vào thẻ quản ô.
- Nhấn và kéo chuột theo chiều dọc (cột) hoặc ngang (dòng).

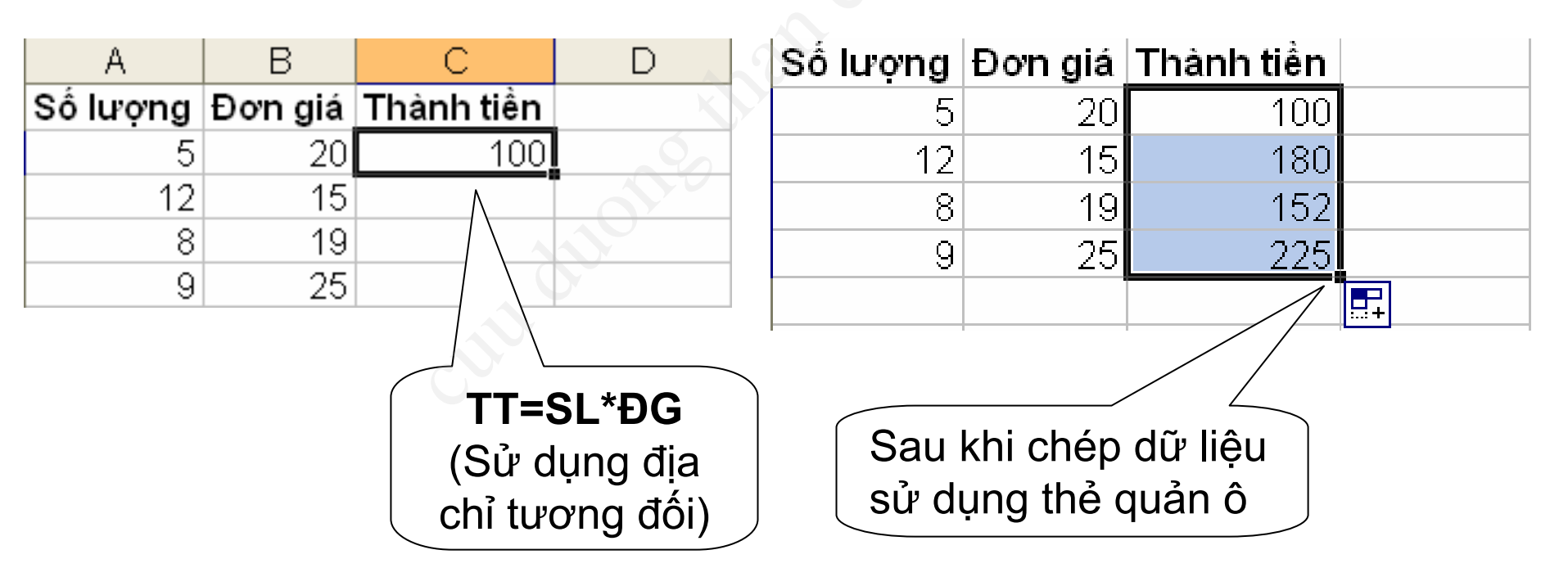

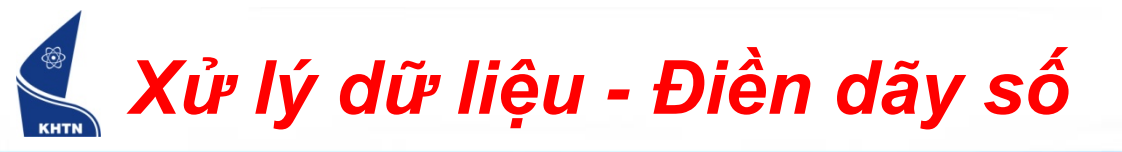

- Cách 1:
  - 1. Nhập giá trị thứ nhất cho ô đầu.
  - 2. Nhấn và giữ CTRL.
  - 3. Đưa chuột chỉ vào thẻ quản ô.
  - 4. Nhấn và kéo chuột theo chiều dọc hoặc ngang.

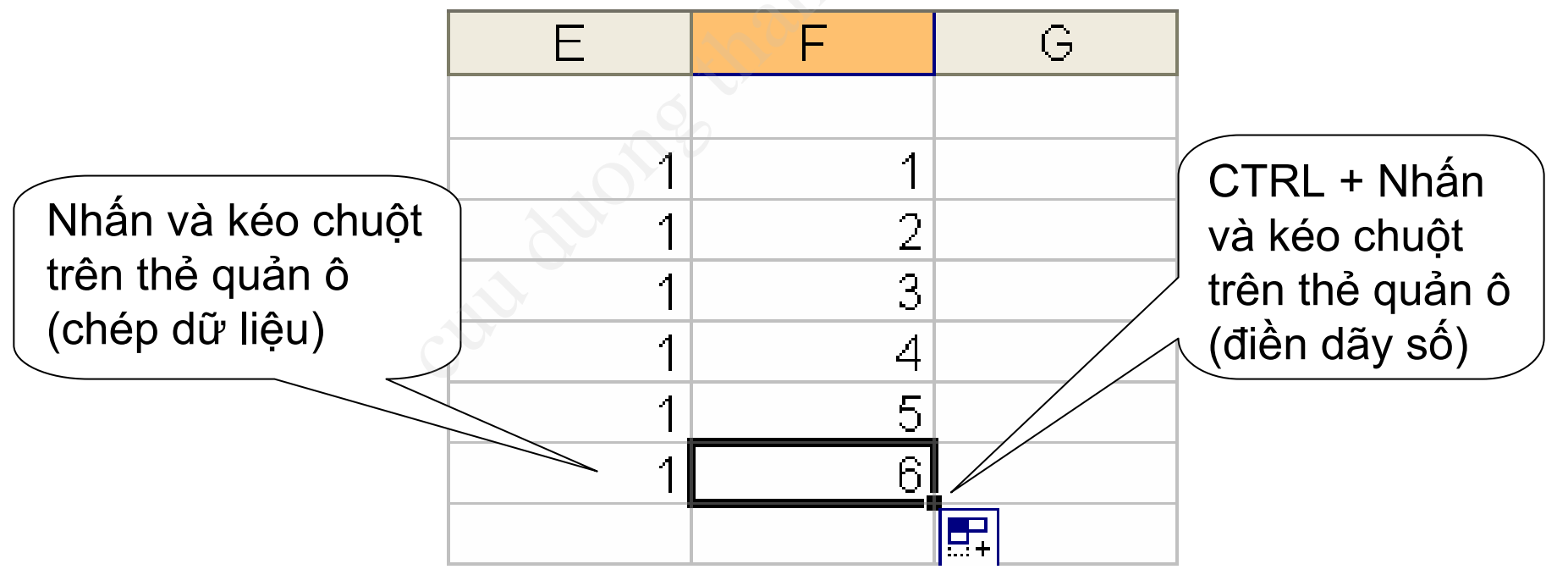

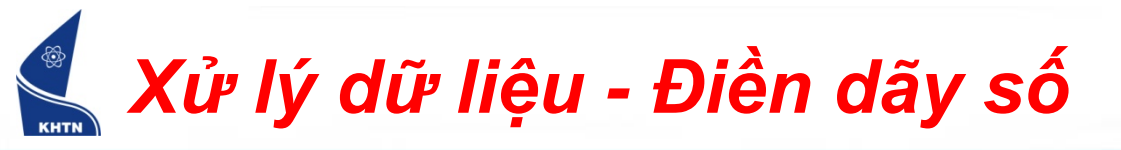

- Cách 2:
  - Nhập giá trị cho hai ô đầu tiên, theo cột hoặc dòng.
  - 2. Chọn hai ô này.
  - 3. Đưa chuột chỉ vào thẻ quản ô.
  - 4. Nhấn và kéo chuột theo chiều dọc hoặc ngang.

Hai giá trị đầu là: 8:00 và 9:00

|   | Е     | F |
|---|-------|---|
|   |       | _ |
|   | 8:00  |   |
| 1 | 9:00  |   |
|   | 10:00 |   |
|   | 11:00 |   |
|   | 12:00 |   |
|   | 13:00 |   |
|   | 14:00 |   |
|   | 15:00 |   |
|   |       |   |

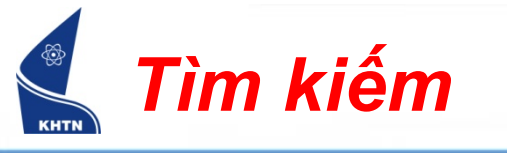

- Cho phép tìm kiếm dữ liệu trong bảng tính.
- Lệnh: Edit > Find
   Phím tắt: CTRL+F

| Find and Replace              |                   | ? 🛛        |
|-------------------------------|-------------------|------------|
| Fin <u>d</u> Re <u>p</u> lace | Ó                 |            |
| Find what:                    |                   | ~          |
| 5                             |                   |            |
| - JV                          |                   | Options >> |
|                               | Find All Find Nex | t Close    |

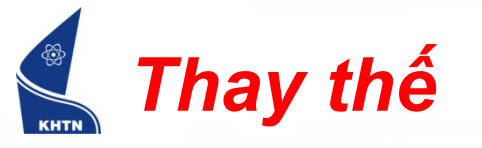

- Cho phép thay thế nhanh chóng dữ liệu trong bảng tính.
- Lệnh: Edit > Replace
   Phím tắt: CTRL+H

| Find and Replace                                   | ? 🔀        |
|----------------------------------------------------|------------|
| Find Replace                                       |            |
| Find what:                                         | ~          |
| Replace with:                                      | ~          |
|                                                    | Options >> |
| Replace All     Replace     Find All     Find Next | Close      |